# Instruções complementares

# Conexão RS232/Ethernet

VEGAMET 391/624/625, VEGASCAN 693, PLICSRADIO C62

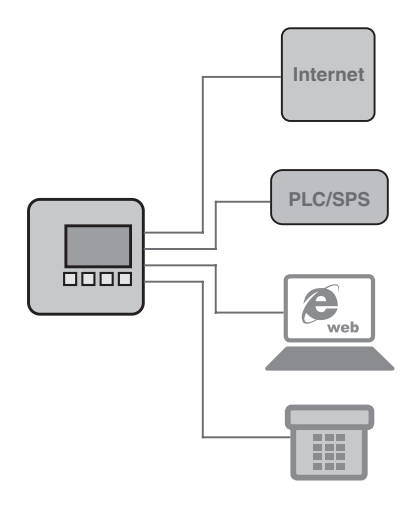

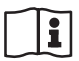

Document ID: 30325

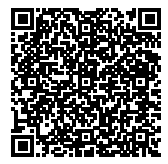

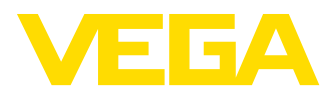

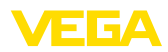

# Índice

| 1  | <b>Desc</b><br>1.1<br>1.2<br>1.3                       | <b>rição do produto</b><br>Construção<br>Modo de trabalho<br>Configuração                                                                                                    | . 4<br>. 4<br>. 4                |  |  |  |  |
|----|--------------------------------------------------------|----------------------------------------------------------------------------------------------------|----------------------------------|--|--|--|--|
| 2  | <b>Cone</b><br>2.1<br>2.2                              | <b>Conexão</b><br>2.1 Requisitos para conexão                                                                                                    |                                  |  |  |  |  |
| 3  | Confi                                                  | gurações de rede                                                                                                    |                                  |  |  |  |  |
| 4  | <b>Confi</b><br>4.1<br>4.2<br>4.3                      | <b>guração com o PACTware</b><br>Iniciar o PACTware<br>Criar projeto<br>Exemplos de projeto                                                                                                    | . 8<br>. 8<br>. 9                |  |  |  |  |
| 5  | <b>Exem</b><br>5.1<br>5.2<br>5.3                       | plos de aplicação<br>Possíveis áreas de aplicação<br>Consulta de estoque via rede e brwser<br>Consulta de estoque/VMI via WEB-VV                                                                                                    | 12<br>12<br>13                   |  |  |  |  |
| 6  | Valor<br>6.1                                           | es PC/PLS<br>Geral                                                                                                    | 15                               |  |  |  |  |
| 7  | Cons<br>7.1<br>7.2<br>7.3<br>7.4<br>7.5                | ulta de valores de medição via browser/http<br>Geral<br>Restrição de acesso<br>Consulta de valores de medição via browser/Ethernet<br>Consulta de valores de medição via browser/RS232<br>Consulta de valores de medição via http                                                                                                    | 16<br>16<br>16<br>17<br>19       |  |  |  |  |
| 8  | <b>Trans</b><br>8.1<br>8.2<br>8.3                      | missão de valores de medição via e-mail<br>Geral                                                                                                    | 21<br>22<br>24                   |  |  |  |  |
| 9  | <b>Trans</b><br>9.1<br>9.2<br>9.3<br>9.4<br>9.5<br>9.6 | Imissão de valores de medição para um servidor WEB-VV         Pré-requisitos         Aparelho de avaliação (RS232) com modem analógico/GSM/GPRS         Aparelho de avaliação (Ethernet) com MoRoS         Aparelho de avaliação (Ethernet) na LAN         Colocação em funcionamento MoRoS         Configurar a transmissão de valores de medição. | 27<br>27<br>33<br>36<br>38<br>44 |  |  |  |  |
| 10 | <b>Arqui</b><br>10.1<br>10.2                           | i <b>vos de valores de medição/de status</b><br>Descrição dos arquivos de valores de medição<br>Descrição dos arquivos de status                                                                                                    | 45<br>48                         |  |  |  |  |
| 11 | <b>Trans</b><br>11.1<br>11.2                           | missão de valores de medição via SMS<br>Geral<br>Ajustes para o envio de SMS                                                                                                    | 57<br>57                         |  |  |  |  |
| 12 | Tende                                                  | ência do aparelho/Datalogger (somente VEGAMET/VEGASCAN)                                                                                                    |                                  |  |  |  |  |

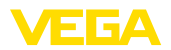

| 12.1 | Geral                           | 59 |
|------|---------------------------------|----|
| 12.2 | Ajuste da tendência do aparelho | 59 |
| 12.3 | Início da gravação              | 60 |
| 12.4 | Carregar a gravação do aparelho | 60 |

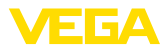

# 1 Descrição do produto

# 1.1 Construção

Cada aparelho pode ser equipado opcionalmente com uma interface RS232 ou Ethernet. Essas interfaces são integradas de forma fixa e não podem ser montadas posteriormente ou trocadas. A conexão é feita através de um conector RJ-45 no lado de baixo do respectivo aparelho.

# 1.2 Modo de trabalho

#### Área de aplicação Interface RS232

A interface RS232 é especialmente apropriada para a simples conexão de um modem para a consulta remota de dados de medição, podendo ser utilizados modem analógicos, RDSI e GSM.

#### Interface Ethernet

Com a interface Ethernet, os aparelhos podem ser ligados diretamente a uma rede de computadores existente, sendo que cada aparelho recebe um endereço IP próprio, através do qual ele fica acessível em toda a rede.

# 1.3 Configuração

Para o ajuste dos aparelhos é necessário o programa de configuração PACTware e um driver apropriado para os aparelhos (DTM) que corresponda ao padrão FDT. Os DTMs podem também ser integrados em outros aplicativos básicos conforme o padrão FDT. A configuração das funções básicas pode ser feita de forma alternativa pelo módulo de leitura e comando instalado.

Todos os DTMs de aparelhos da VEGA pode, ser adquiridos na versão básica gratuita ou na versão completa paga. A versão básica contém todas as funções necessárias para colocar o aparelho completamente em funcionamento. Um assistente facilita bastante a configuração do projeto. Fazem parte ainda da versão básica as funções para salvar e imprimir o projeto, além de uma função de importação e exportação dos dados.

Na versão completa, está disponível adicionalmente uma função ampliada de impressão, que permite imprimir completamente a documentação do projeto, além da possibilidade de salvar curvas de valores de medição e de ecos. Ela dispõe ainda de um programa de cálculo para tanques e de um Multiviewer para a visualização e análise das curvas de valores de medição e de ecos salvas.

A versão básica pode ser baixada gratuitamente no endereço <u>http://www.vega.com</u>. A versão completa pode ser adquirida em um CD através do seu representante da VEGA.

Os termos de utilização permitem-lhe copiar e utilizar um DTM da VEGA na versão padrão em quantos computadores desejar. Para a versão completa é necessária uma licença separada (paga) por computador.

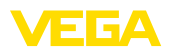

# 2 Conexão

# 2.1 Requisitos para conexão

A conexão da alimentação de tensão e dos sensores pode ser primeiramente feita como descrito no respectivo manual de instruções.

# 2.2 Conexão a PC/rede/modem

A conexão é realizada, a depender da finalidade de uso, através da interface opcional RS232 ou Ethernet. De forma alternativa, a depender do tipo do aparelho, pode ser utilizada também para a parametrização a interface I<sup>2</sup>C ou USB integrada de forma padrão. Detalhes sobre a conexão à interface podem ser encontrados no manual de instruções do respectivo aparelho.

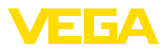

# 3 Configurações de rede

Em aparelhos com interface Ethernet integrada, é ajustado de fábrica o endereçamento automático via DHCP, ou seja, o endereço IP tem que ser atribuído por um servidor DHCP. Normalmente, o aparelho é então acessado pelo nome do host. De forma alternativa, é possível também a configuração de um endereço IP estático com máscara da sub-rede e endereço de gateway opcional.

#### Nota:

O ajuste/a alteração desses parâmetros da rede só tem efeito após uma reinicialização (interrupção da alimentação de tensão e reinício).

Consulte seu administrador de rede sobre o tipo de endereçamento desejado na sua rede e outros dados eventualmente necessários. Estão disponíveis as opções de ajuste e os parâmetros a seguir:

Endereço IP dinâmico (DHCP) Neste modo operacional, o aparelho de avaliação recebe automaticamente todos os parâmetros necessários de um servidor DHCP existente na rede. Portanto, esses parâmetros, como, por exemplo, o endereço IP, não são conhecidos pelo usuário. Além disso, eles podem se alterar novamente em cada interrupção da alimentação de tensão. Por esse motivo, é necessário utilizar adicionalmente o nome de um host, através do qual o aparelho pode ser acessado. Na atribuição automática do endereço, não é necessário ajustar outros parâmetros como máscara da sub-rede, endereço do gateway ou endereço do servidor DNS. Todos os aparelhos são ajustados de fábrica em DHCP.

Endereço IP estático<br/>(fixo)Se não estiver disponível um servidor DHCP (por exemplo, na<br/>conexão direta a um PC via cabo cross-over) ou caso não se deseje<br/>uma atribuição automática do endereços, os endereços IP devem<br/>ser então ajustados manualmente em cada aparelho. O respectivo<br/>endereço IP com a máscara da subrede adequada são obtidas junto<br/>ao administrador da rede.

 
 Máscara da subrede
 A máscara da sub-rede define juntamente com o endereço IP o segmento da rede ao qual o aparelho deve pertencer.

Gateway padrãoUm gateway interliga segmentos da rede entre si. Com isso, o tráfego<br/>de dados pode ser encaminhado a destinos fora do segmento de<br/>rede local. O ajuste do endereço do gateway só é necessário na<br/>atribuição manual de endereços IP e em redes de grande porte.

Nome do host No endereçamento automático via DHCP, é necessário configurar o nome de um host, já que o endereço IP normalmente não é conhecido e pode alterar-se a qualquer momento. O ajuste de fábrica do nome do host é composto do número de série e do prefixo "VEGA-". Pode ser ajustado qualquer nome, como, por exemplo, o nome do ponto de medição ou do sistema. O nome do host somente pode apresentar letras e números, em espaços. O único caractere especial permitido é o hífen "-". O primeiro caractere tem que ser obrigatoriamente uma letra. O nome do host pode ter, no máximo, 16 caracteres.

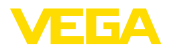

#### Servidor DNS

Um servidor DNS é responsável pela atribuição do endereço IP e do nome do host. Isso é importante principalmente para a atribuição automática de endereços, pois os dispositivos da rede são acessados através do nome do host. O ajuste de um endereço do servidor DNS é somente necessário na atribuição manual de endereços e em redes de grande porte. O ajuste manual do endereço do servidor DNS só é possível via DTM. Não é possível um ajuste através da unidade de visualização e configuração.

# Informação: Uma descriçã

Uma descrição detalhada desses parâmetros da rede pode ser encontrada na ajuda on-line do respectivo DTM.

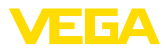

# 4 Configuração com o PACTware

# 4.1 Iniciar o PACTware

Inicie o PACTware através do menu Iniciar do Windows. Com o ajuste padrão, não é necessário introduzir o nome do usuário e de uma senha. Caso isso seja desejado, é possível configurar na opção de menu do PACTware "*Extras - Gestão de usuários*" diversos usuários com diferentes direitos e atribuir senhas ao mesmos.

#### Informação:

Para garantir o suporte de todas as funções do aparelho, deveria ser sempre utilizada a versão mais atual da Collection DTM. Nem sempre todas as funções descritas estão disponíveis em versões mais antigas do firmware. Para muitos aparelhos, é possível carregar a mais nova versão do software através de nossa homepage. A transmissão do software do aparelho ocorre através do PACTware. Também está à disposição na internet uma descrição do procedimento de atualização (update).

# 4.2 Criar projeto

O ponto de partida para a configuração de aparelhos de campo é a exibição da rede de aparelhos em um projeto PACTware. Essa rede pode ser criada automaticamente ou manualmente e é mostrada na janela do projeto.

#### Criar projeto automaticamente Para estruturas de aparelhos simples po

Para estruturas de aparelhos simples, por exemplo, uma conexão direta do PC com um sensor VEGA através de um VEGACONNECT 4, pode-se dispensar a criação da rede de aparelhos e clicar-se, como alternativa, diretamente no link da área de trabalho "VEGA--USB-Scan". Quando o PACTware é aberto por esse link, o sensor conectado é identificado automaticamente e o DTM adequado aparece na janela do PACTware no estado on-line. Todos os elementos de configuração são ocultados, de forma que ficam visíveis somente as informações relevantes para a parametrização atual do DTM.

#### Para estruturas de aparelhos complexas

Para estruturas de aparelhos complexas, o estabelecimento da conexão ocorre através do assistente de projeto da VEGA. O assistente de projetos da VEGA, que é um módulo adicional específico do fabricante para o PACTware. Ele faz parte de todos os pacotes de instalação de DTM da VEGA e é instalado automaticamente juntamente com o programa. Com auxílio do assistente de projetos, os aparelhos conectados são identificados automaticamente e integrados no projeto do PACTware. Para isso, basta somente uma conexão on-line com os respectivos aparelhos.

O assistente de projetos da VEGA é aberto a partir da barra de menus do PACTware em "*Projeto - Assistente de projetos da VEGA*". A janela "*Assistente de projetos da VEGA*" abre-se e só é então necessário selecionar a interface desejada para a geração automática do projeto. Se houver um aparelho conectado à interface seleciona30325-PT-130822

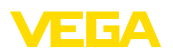

da, a janela do parâmetros do DTM é aberta automaticamente e os dados dos aparelho são carregados.

Maiores informações sobre o manuseio do assistente de projetos da VEGA podem ser obtidas na respectiva ajuda on-line, que pode ser aberta diretamente a partir da janela "Assistente de projetos da VEGA".

| PACTware                                     |                                                 |                                |          |  |  |  |
|----------------------------------------------|-------------------------------------------------|--------------------------------|----------|--|--|--|
| <u>File E</u> dit <u>Vi</u> ew <u>P</u> roje | t <u>D</u> evice E <u>x</u> tras <u>W</u> indow | v <u>H</u> elp                 |          |  |  |  |
| D 💕 🖉 🎯 🗖 🕽                                  | 19 10 👰 🚱 🧕                                     | 40° 30°                        |          |  |  |  |
| Project 🕈 🕈 🗙                                | 55 VEGA project assistant                       | ↓ ×                            | 6        |  |  |  |
| Device tag                                   | O R5232                                         | Create new project             | Device c |  |  |  |
|                                              | ⊙ TCP/IP                                        | connect devices (Online)       | atalo    |  |  |  |
|                                              | ⊖ USB                                           | load device data automatically |          |  |  |  |
|                                              |                                                 | Limit network search           |          |  |  |  |
|                                              |                                                 | Close window automatically     |          |  |  |  |
| < >                                          |                                                 | start Cancel                   |          |  |  |  |
| Administrator                                |                                                 |                                |          |  |  |  |

Fig. 1: Assistente para projetos

Criar projeto manualmente O projeto pode ser criado manualmente, mesmo que os aparelhos a serem configurados ainda não existam ou ainda não estejam conectados (modo off-line). No catálogo de aparelhos são mostrados todos os DTMs instalados no PC. Os DTMs recebem tipicamente os mesmos nomes dos aparelhos a serem configurados com eles. Para uma melhor clareza, o catálogo de aparelho é subdividido em vários grupos. No primeiro nível, são mostrados os fabricantes dos respectivos DTMs. Abaixo os DTMs são classificados em diversas categorias de função, como "Driver", "Gateway" e "Aparelho".

> Para criar um projeto na janela do projeto, têm que ser inseridos os DTMs do catálogo de aparelhos para cada aparelho realmente utilizado. Ponto de partida para a inserção de um DTM é a entrada PC HOST. Os DTMs desejados podem ser aplicados clicando-se duas vezes vezes nos mesmos no catálogo de aparelhos na janela do projeto ou por Drag and Drop. Os nomes dos aparelhos selecionados podem ser livremente alterados na janela do projeto, o que permite uma melhor diferenciação. Caso a janela do projeto ou o catálogo de aparelhos não esteja visível, ativar a sua exibição no menu "*Ver*".

#### 4.3 Exemplos de projeto

#### Criar projeto VEGAMET 391 com sensor

O exemplo a seguir mostra um projeto típico de um sensor conectado a um VEGAMET 391 A comunicação com o VEGAMET 391 é feita através da interface USB. Recomendamos a utilização do "Assistente de projeto VEGA", que facilita a criação do projeto e evita erros. To-

30325-PT-130822

Conexão do VEGAMET 391 via USB

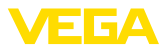

dos os componentes envolvidos são encontrados automaticamente e inseridos no projeto.

Para o caso de um projeto ser criado manualmente, por exemplo, na criação off-line, devem ser inseridos na árvore do projeto os seguintes DTMs:

- Selecione primeiro no catálogo de aparelhos o DTM "VEGA USB" na categoria "Driver" e passe-o para a janela do projeto, por exemplo, clicando duas vezes sobre o mesmo.
- Selecione o DTM VEGAMET 391 na categoria "Gateways" e passe-o para a janela do projeto.
- 3. Selecione o DTM desejado para o sensor na categoria "Apare-Iho" e passe-o para a janela do projeto.
- Abra agora o DTM, clicando para tal duas vezes sobre o sensor na janela do projeto, e efetue os ajustes desejados, vide capítulo "Ajuste de parâmetros".

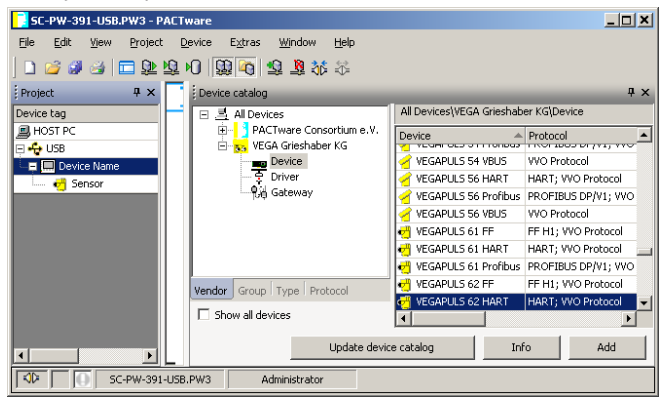

Fig. 2: Projeto com VEGAPULS

#### Criar projeto VEGAMET 624 com sensor

Conexão do VEGAMET 624 via Ethernet O exemplo a seguir mostra um projeto típico de um sensor conectado a um VEGAMET 624 A comunicação com o VEGAMET 624 é feita nesse exemplo através da rede e Ethernet. Recomendamos a utilização do "Assistente de projeto VEGA", que facilita a criação do projeto e evita erros. Todos os componentes envolvidos são encontrados automaticamente e inseridos no projeto.

Para o caso de um projeto ser criado manualmente, por exemplo, na criação off-line, devem ser inseridos na árvore do projeto os seguintes DTMs:

- Selecione primeiro no catálogo de aparelhos o DTM "VEGA Ethernet" na categoria "Driver" e passe-o para a janela do projeto, por exemplo, clicando duas vezes sobre o mesmo.
- 2. Selecione o DTM VEGAMET 624 na categoria "*Gateways*" e passe-o para a janela do projeto.
- 3. Selecione o DTM desejado para o sensor na categoria "Aparelho" e passe-o para a janela do projeto.

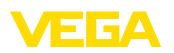

- 4. Selecione o DTM "VEGA Ethernet" na árvore do projeto e selecione com a tecla direita do mouse a opção do menu "Outras funções - Alterar endereço do DTM". Digite no campo "Novo endereço" o endereço IP ou o nome do host a ser atribuído ao VEGAMET mais tarde, na operação real.
- Abra agora o DTM VEGAMET e o DTM do sensor, através de um clique duplo, e faça os ajustes desejados, vide capítulo "Ajuste de parâmetros".

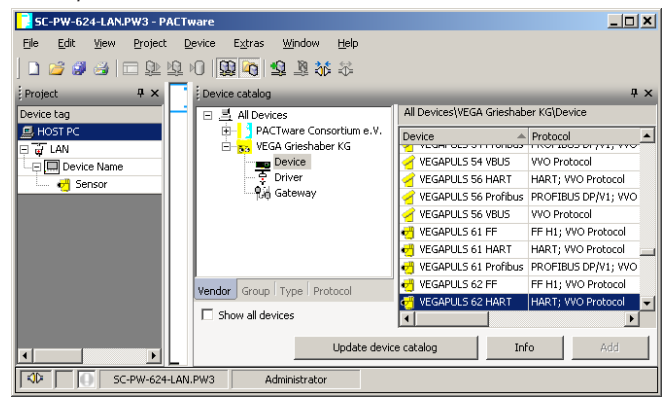

Fig. 3: Projeto VEGAMET com VEGAPULS

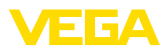

# 5 Exemplos de aplicação

#### 5.1 Possíveis áreas de aplicação

- VMI (Vendor Managed Inventory)
- Consulta de estoque de um tanque via rede e webbrowser
- envio automático de níveis, pontos de emissão de mensagem e mensagens de falha via e-mail ou SMS
- Consulta remota de vários tanques via modem
- Consulta do valor de mediço via Modbus-TCP
- Consulta do valor de medição via protocolo ASCII
- Leitura de arquivos de dados de medição via http

# 5.2 Consulta de estoque via rede e brwser

TarefaO conteúdo de um tanque deve ser medido e controlado de forma<br/>contínua. Os valores medidos devem ser apresentados aos dispo-<br/>nentes e ao setor de vendas diretamente no seu local de trabalho.<br/>Além disso, deverá ser emitida automaticamente uma mensagem<br/>quando a quantidade de enchimento se encontrar abaixo de um<br/>determinado valor.

Solução sugerida Um ou vários aparelhos de avaliação com interface Ethernet consultam periodicamente os valores dos respectivos sensores. Os valores de medição são processados no aparelho de avaliação e passados ao servidor de web integrado na forma e na unidade desejadas. Os valores de medição podem então ser visualizados por qualquer usuário na rede da empresa. Além disso, é introduzida para cada reservatório a quantidade mínima necessária. Através do servidor de e-mail integrado, quando esse nível mínimo for ultrapassado, é enviado um e-mail a uma determinada pessoa através do sistema de e-mail interno da empresa.

| 🕘 SCAN693-Doku - V                              | EGA Ma   | ainpage - Microsoft Ir | nternet Explo                    | rer                     |                      |               |            |
|-------------------------------------------------|----------|------------------------|----------------------------------|-------------------------|----------------------|---------------|------------|
| File Edit View Fav                              | orites   | Tools Help             | R                                |                         |                      |               | - <b>-</b> |
| 🚱 Back 🔹 🕥 🕤                                    | × (      | 🔋 🏠 🔎 Search           | ☆ Favorites                      | <b>Ø</b>                | - 놀 li               | w • 📃         | -26        |
| Address 🕘 http://172.1                          | 6.9.196/ | 044/index.htm          |                                  |                         |                      | 💌 🔁 Go        | Links »    |
| VEGA<br>Hostname: SCAN693-Doku                  |          |                        |                                  |                         |                      |               |            |
| Process info<br>Readings (az)                   | ^        | Table of readi         | <b>ngs arrang</b><br>vom: 10/03/ | ed by nar<br>06 09:57:4 | <b>ne (pag</b><br>42 | e 1 of 1)     |            |
| Outputs                                         |          | measurement loo        | p n                              | o. of DCS-<br>output    | reading              | dimension     |            |
|                                                 | E        | TAG-No. 1              |                                  | [01]                    | 98.33                | %             |            |
| Adjustment                                      |          | TAG-No. 2              |                                  | [ 02 ]                  | 98.47                | %             | 1          |
| General                                         |          | TAG-No. 3              |                                  | [03]                    | 32.19                | %             |            |
| Language                                        |          | TAG-No. 4              |                                  | [04]                    | 95.91                | %             |            |
| Diagnostics<br>Devicestate<br>Diagnostic buffer | ~        |                        |                                  |                         |                      |               |            |
| ē                                               |          |                        |                                  |                         |                      | ocal intranet |            |

Fig. 4: Visualização dos valores de medição através do servidor de web

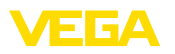

Tarefa

| Colocação em funciona- | ٠ | Conexão   |
|------------------------|---|-----------|
| mento                  | ٠ | Atribuiçâ |

- Conexão dos sensores e do aparelho de avaliação
- Atribuição dos endereços HART aos sensores (no VEGAMET 625 ou VEGASCAN 693)
- Ajuste do endereço IP/nome do host, nome do host, data/hora no aparelho de avaliação
- Instalação do PACTware e do DTM em qualquer PC da rede
- Parametrização dos sensores (por exemplo, armazenamento de ecos falsos) via PACTware
- Parametrização do aparelho de avaliação (calibração, escalação, linearização) via PACTware
- Colocação do servidor de web e e-mail em funcionamento
- Exibição dos valores de medição através de um browser através do ajuste do nome do host/endereço IP do aparelho de avaliação

# 5.3 Consulta de estoque/VMI via WEB-VV

Um fornecedor deseja controlar o estoque dos tanques de seus clientes e fornecer o produto automaticamente, quando necessário. Através de uma informação atualizada várias vezes por dia, ele tem acesso ao nível de enchimento dos últimos dias ou das últimas semanas. Dessa maneira, o fornecedor pode estimar a demanda/o consumo de seus clientes e planejar adequadamente os fornecimentos. Isso lhe permite prever melhor a necessidade de compra do produto e um melhor aproveitamento da capacidade de seus veículos de transporte. Além disso, ele deve receber uma mensagem, caso o nível mínimo de enchimento definido venha a ser atingido. Assim ele poderá garantir sempre que haja produto suficiente para seus clientes, sem qie ele tenha que se preocupar com a compra ou a encomenda do mesmo. Assim o fornecedor poderá atingir uma melhor fidelização de clientes e receber continuamente mais pedidos.

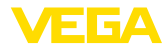

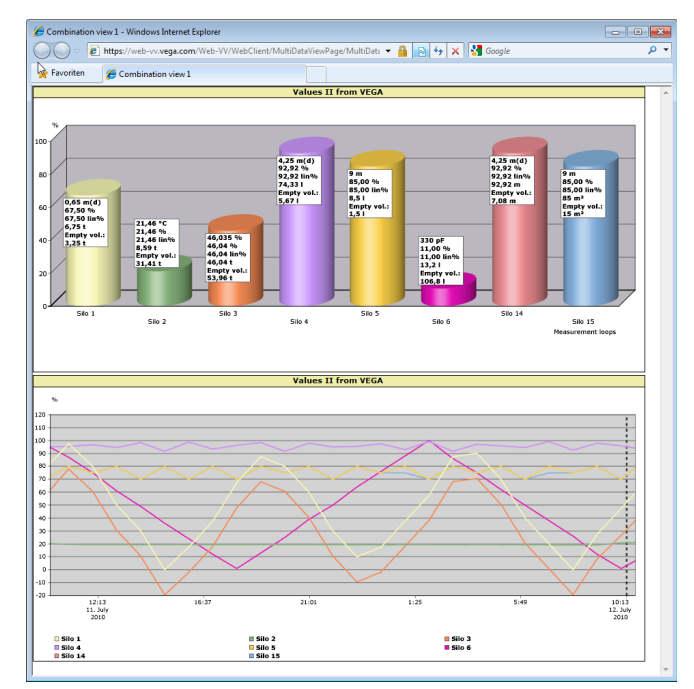

Fig. 5: Consulta remota via WEB-VV

Solução sugerida

14

Um aparelho de avaliação com interface serial e modem (rede telefônica fixa ou GSM) é instalado para cada cliente. Os valores de medição são transmitidos automaticamente de cada aparelho de avaliação para o servidor central WEB-VV na VEGA. De forma alternativa, a transmissão pode ser feita através da interface Ethernet e da rede da empresa. Através da internet e de um browser, os valores podem então ser consultados por um número qualquer de pessoas (autorizadas) em todo mundo, de forma muito simples e confortável. Ficam disponíveis como diagrama de linhas tanto os valores de medição actuais como também dados do passado. Pode ser definido para cada ponto de medição um determinado limite de sinalização. Se esse limite for atingido, pode ser enviado um e-mail ou uma SMS a uma determinada pessoa.

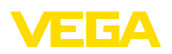

# 6 Valores PC/PLS

# 6.1 Geral

|                        | As saídas PC/PLS servem como saídas digitais para o reencaminha-<br>mento de informações sobre os valores de medição através da inter-<br>face RS232/Ethernet a um PC, CLP ou sistema central de controle.<br>Os valores podem ser enviados, por exemplo, por e-mail ou, no caso<br>de uma interface Ethernet, lidos através do Modbus-TCP. Também as<br>páginas HTML do aparelho de avaliação mostram os valores das saí-<br>das PC/PLS. O ajuste do formato de dados e a grandeza de referên-<br>cia ocorrem através do PACTware e do respectivo DTM. Na página de<br>parametrização " <i>PC/PLS</i> " é feita a seleção da grandeza de referência<br>e do formato dos dados. Pode também ser ativada a opção " <i>Em caso<br/>de erro: transmitir o código do erro ao invés do valor de medição</i> ". |
|------------------------|----------------------------------------------------------------------------------------------------|
| Grandeza de referência | <ul> <li>A grandeza de referência define qual o valor de medição a ser<br/>utilizado como sinal de entrada para a saída PC/PLS. A depender do<br/>aparelho, estão disponíveis as seguintes grandezas de referência:</li> <li>Valor do sensor</li> <li>Por cento</li> <li>Por cento lin.</li> <li>Escalado</li> <li>Contadores</li> </ul>                                                                                                    |
| Formato dos dados      | Em " <i>Formato dos dados</i> " é determinado o formato do valor PC/PLS.<br>Aqui determina-se quantas casas decimais devem ser transmitidas.<br>Esse ajuste é importante, por exemplo, para o Modbus-TCP (arma-<br>zenamento do valor de medição como 2 Byte short). O valor PC/PLS<br>é transmitido no formato Integer, ou seja, ele tem que se encontrar<br>dentro da faixa de -32767 a +32767.                                                                                                    |
|                        | <b>Exemplo:</b> Como valor PC/PLS deve ser transmitido o valor de um sensor de pressão. A faixa de medição do sensor encontra-se entre -0,5 bar e +0,5 bar e o valor deve ser transmitido com duas casas decimais. Para tal, devem ser realizados os seguintes ajustes: como " <i>Grandeza de referência</i> " deve ser selecionado o valor do sensor e como " <i>Formato dos dados</i> " deve ser selecionado #.##. Com esses ajustes, o valor do sensor -0,5 bar será transmitido como valor PC/PLS -0,5 bar.                                                                                                    |
| Caso de erro           | Se for ativado " <i>Transmitir o número do erro ao invés do valor de medi-<br/>ção</i> ", será transmitido em caso de erro o código do erro, ao invés do valor de medição. Esse código corresponde ao número do status do aparelho.                                                                                                    |
|                        | <b>Exemplo:</b> No caso do erro E008, é transmitido ao invés do valor de medição o valor 8.                                                                                                    |

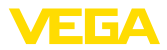

#### 7 Consulta de valores de medição via browser/http

#### 7.1 Geral

Todos os valores de medição disponíveis no aparelho de avaliação podem ser visualizados na forma e com a unidade desejadas em qualquer browser (por exemplo, Internet Explorer), na forma de uma tabela HTML. Dentro da rede da empresa, a consulta ocorre via Ethernet. Caso os valores de medição devam ser consultados de forma remota, deve ser utilizado um aparelho de avaliação com interface RS232 e um modem conectado.

A consulta dos valores de medição pode também ser realizada através de gualquer programa com função http, como, por exemplo, Excel.

#### Restrição de acesso 7.2

Para evitar um acesso não-autorizado aos valores de medição, pode ser configurada uma restrição de acesso pelo aparelho de avaliação. Para essa função, digitar no browser o nome do host ou endereco IP do aparelho. Em "Ajustes - Geral" pode-se definir o nome do usuário e a senha e ativar a restrição de acesso. Quando a página é aberta, será perguntado pelo nome do usuário e a senha predefinidos. Digitar "VEGA" tanto para o nome do usuário como para a senha. Agora a restrição de acesso para a visualização dos valores de medição pode ser ativada e pode ser definida uma senha própria.

A restrição de acesso vale também para arquivos de dados de medição e de tendências do aparelho que podem ser consultados via http.

#### Nota: L

A restrição de acesso só evita a consulta dos valores de medição com um browser. Caso a configuração do aparelho de avaliação também deva ser protegida contra acesso não-autorizado, está disponível mais uma função de restrição de acesso, que pode ser configurada pelo PACTware e o respectivo DTM.

#### 7.3 Consulta de valores de medição via browser/ Ethernet

#### Pré-reauisitos

- Aparelho de avaliação com interface Ethernet
- PACTware com o DTM do respectivo aparelho
- Conexão Ethernet no local do aparelho de avaliação
- PC com Windows, interface Ethernet e browser de internet

Colocação em funciona-Introduza primeiro no nome do host ou o endereco IP e a máscara da subrede diretamente pela unidade de comando do aparelho de avaliação em "Ajustes do aparelho" (consultar o manual de instruções do respectivo aparelho). Interrompa por curto tempo a tensão de alimentação. Em seguida, o aparelho poderá ser acessado em toda a rede através do nome do host ou endereco IP. Instale em gualguer PC da rede o software de configuração PACTware com os DTMs dos aparelhos. Ajuste os parâmetros de cada ponto de medição e cada

30325-PT-130822

mento

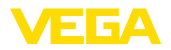

sensor, como descrito no respectivo manual de instruções. Informações mais detalhadas podem ser lidas no capítulo "*Parametrização com PACTware*" e na ajuda on-line do PACTware ou do DTM.

Visualização de valores de medição de medição Abra um browser em qualquer computador de sua rede (por exemplo, o Internet Explorer). Ajuste o nome do host ou o endereço IP no campo "*Endereço*" ou "*URL*". É exibida então no browser a tabela HTML gerada no aparelho de avaliação com todos os valores de medição. Os valores medidos podem ser consultados através de qualquer PC em sua rede.

| 🗿 SCAN693-Doku - VEGA Mainpage - Microsoft Internet Explorer |         |                                  |                                       |               |               |            |
|--------------------------------------------------------------|---------|----------------------------------|---------------------------------------|---------------|---------------|------------|
| File Edit View Fav                                           | orites  | Tools Help                       | à                                     |               |               | - <b>-</b> |
| 🚱 Back 🔹 🛞 🕤                                                 | ×       | 😰 🏠 🔎 Search   👷 Favo            | rites 🧐 🔗                             | - 놀 6         | w • 🔜 🕴       | 8          |
| Address 🕘 http://172.1                                       | 6.9.196 | i/044/index.htm                  |                                       |               | 🗙 ᠫ Go        | Links »    |
| VEGA<br>Hostname: SCAN693-Doku                               |         |                                  |                                       |               |               |            |
| Process info<br>Readings (a. z)<br>Readings (Nr.)            | ~       | Table of readings arr<br>vom: 10 | <b>anged by nan</b><br>/03/06 09:57:4 | ne (pag<br>12 | e 1 of 1)     |            |
| Outputs                                                      |         | measurement loop                 | no. of DCS-<br>output                 | reading       | dimension     |            |
|                                                              |         | TAG-No. 1                        | [01]                                  | 98.33         | %             |            |
| Adjustment                                                   |         | TAG-No. 2                        | [ 02 ]                                | 98.47         | %             |            |
| <u>General</u>                                               |         | TAG-No. 3                        | [ 03 ]                                | 32.19         | %             |            |
| Language                                                     |         | TAG-No. 4                        | [04]                                  | 95.91         | %             |            |
| Diagnostics<br>Devicestate<br>Diagnostic buffer              | ~       |                                  |                                       |               |               |            |
| ê                                                            |         |                                  |                                       | 🦳 😔 L         | ocal intranet |            |

Fig. 6: Visualização dos valores de medição com Internet Explorer

# 7.4 Consulta de valores de medição via browser/ RS232

A consulta dos valores de medição via interface RS232 e PPP (Point to Point Protocol) é utilizada se não estiver disponível uma rede ou qualquer outra conexão direta. PPP é um padrão de transmissão para uma conexão serial entre dois computadores (Points). Normalmente é utilizada para tal uma linha telefônica com um modem.

Na consulta de valores de medição pelo browser, trata-se de uma conexão Dial-In. O aparelho de avaliação aceita uma chamada recebida e comporta-se em relação ao host como um provedor de internet -Internet Service Provider (ISP). Assim são preenchidos os requisitos para a permuta de dados com o aparelho de avaliação via http. As páginas HTML do aparelho de avaliação podem ser então acessadas com um browser através de uma conexão dial-up.

Caso não esteja disponível uma linha telefônica, pode ser utilizado também um modem GSM com interface RS232. Neste caso, é necessário também um contrato de telefonia celular GSM com a opção de transmissão de dados. Assegurar-se de que haja bom sinal de

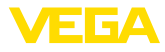

|                               | rede da operadora no local. Além disso, o PIN do cartão SIM utilizado deve ser desativado.                                                                                                    |  |  |  |
|-------------------------------|----------------------------------------------------------------------------------------------------|--|--|--|
| Pré-requisitos                | <ul> <li>Aparelho de avaliação com interface RS232</li> <li>PACTware com o DTM do respectivo aparelho</li> <li>Modem com interface RS232</li> <li>Conexão à linha telefônica no local do aparelho de avaliação (não necessária no caso de modem GSM)</li> <li>PC com Windows, modem, linha telefônica e browser de internet (por exemplo, Internet Explorer)</li> </ul>                                                                                                    |  |  |  |
| Conexão                       | Conecte o aparelho de avaliação ao PC com PACTware através da in-<br>terface RS232 (vide capítulo " <i>Conexão</i> "). Após a configuração, pode<br>ser conectado um modem ao invés do PC. Para efetuar alterações,<br>o aparelho pode ser acessado no futuro via modem e os ajustes<br>podem ser feitos à distância.                                                                                                    |  |  |  |
|                               | <b>Configuração da interface RS232 do aparelho de avaliação</b><br>Inicie o PACTware com o respectivo DTM e efetue a configuração a<br>seguir.                                                                                                    |  |  |  |
| Protocolo de comunica-<br>ção | <ul> <li>Com este ajuste é definido o modo operacional no qual a interface<br/>RS232 deve trabalhar. Estão disponíveis as seguintes possibilidades:</li> <li>Protocolo VVO: conexão serial direta entre o aparelho de avalia-<br/>ção e um PC para ajuste de parâmetros e consulta (por exemplo,<br/>com PACTware e DTM)</li> <li>PPP: conexão Dial-up entre o aparelho de avaliação e o modem<br/>para o envio automático de e-mails (conexão Dial-Out) ou con-<br/>sulta pelo browser (conexão Dial-In)</li> <li>Protocolo ASCII: conexão serial direta entre o aparelho de ava-<br/>liação e o PC para a consulta em programas de terminal, como,<br/>por exemplo, Hyperterminal</li> <li>Selecione no caso de conexão de um modem para a consulta de<br/>valores de medição via browser a opção "<i>PPP</i>".</li> </ul> |  |  |  |
| Inicialização do modem        | Ative esta opção se for conectado um modem, a fim de ajustar os parâmetros necessários para a transmissão dados.                                                                                                    |  |  |  |
| Point to Point Protocol       | <ul> <li>O protocolo Point to Point Protocol (PPP) permite a transmissão de protocolos LAN (por exemplo, http) através de uma conexão ponto -ponto. Exemplos de conexão PPP:</li> <li>ligações através da rede de telefone analógica com modem an lógico, RDSI e GSM</li> <li>Conexões seriais</li> <li>Na conexão de um modem, selecione para a consulta de valo de medição pelo browser a opção "<i>Direção da chamada</i>" e en "<i>Dial-in (recebimento de chamadas)</i>".</li> <li>Selecione na área de navegação "<i>Dial-in</i>" e ajuste em "<i>Ajustes para emulação ISP</i>" os seguintes dados:</li> </ul>                                                                                                    |  |  |  |
| Nome do usuário               | 4. Digite aqui para a conexão um nome qualquer para o usuário.<br>Esse nome terá que ser usado mais tarde para a conexão dial-up.                                                                                                    |  |  |  |

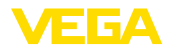

| Contra-senha/Senha                    | 5.                                                                                        | <ol> <li>Digite aqui para a conexão uma senha qualquer. Essa se<br/>usada mais tarde para a conexão dial-up.</li> </ol>                          |                                                                                                    |                                                                                                    |                                                                                                    |                                                                              |                                                                                  | a será                                    |
|---------------------------------------|-------------------------------------------------------------------------------------------|----------------------------------------------------------------------------------------------------|----------------------------------------------------------------------------------------------------|----------------------------------------------------------------------------------------------------|----------------------------------------------------------------------------------------------------|------------------------------------------------------------------------------|----------------------------------------------------------------------------------|-------------------------------------------|
| Endereço IP                           | 6.                                                                                        | Introduza o<br>utilizado o e                                                                                                    | Introduza o endereço IP preferencial. Normalmente pode ser utilizado o endereço padrão "192.168.200.200". |                                                                                                    |                                                                                                    |                                                                              |                                                                                  | r                                         |
| Nome do host                          | 7.                                                                                        | Digite um n                                                                                                    | nome                                                                                                    | n qualquer no resp                                                                                                    | pectivo cam                                                                                                    | po.                                                                          |                                                                                  |                                           |
|                                       | Cr<br>es<br>xõ<br>de<br>en<br>da<br>ta                                                    | iação de un<br>ie em primeir<br>tá disponível<br>es", que pod<br>rede". Proce<br>odem à interr<br>contra no loc<br>dos ajustado<br>ka de bauds f | na co<br>ro lug<br>l para<br>le ser<br>eda a<br>net. Ir<br>cal do<br>os ani<br>fixa d                     | nexão dial-up no<br>lar uma conexão o<br>tal finalidade o "A<br>aberto em "Inicia<br>qui do mesmo mo<br>troduza o número<br>a parelho. Em nor<br>teriormente no apa<br>e 9600. | b PC<br>lial-up. No V<br>sssistente par<br>r - Configura<br>do como nu<br>do cetelefone<br>ne do usuár<br>arelho de av | Vindow<br>ara nov<br>ações<br>Ima co<br>Ma co<br>do mo<br>rio/sen<br>valiaçã | vs 2000/<br>vas cone<br>- Conexã<br>nexão p<br>odem qu<br>ha, digit<br>o. Ajuste | XP<br>Đes<br>or<br>Je se<br>e os<br>e uma |
| Visualização de valores<br>de medição | Inicie então a conexão dial-up e estabeleça a comunicação com o<br>aparelho de avaliação. |                                                                                                    |                                                                                                    |                                                                                                    |                                                                                                    |                                                                              |                                                                                  |                                           |
|                                       | Ab<br>IP<br>HT<br>av                                                                      | ora o browser<br>anteriorment<br>ΓML com tod<br>aliação é ent                                                                                    | r (por<br>te de<br>los os<br>tão ex                                                                       | exemplo, o Intern<br>finido no campo " <i>l</i><br>s valores de mediç<br>kibida na janela do                                                                                   | et Explorer)<br><i>Endereço</i> " o<br>ão gerada r<br>o browser.                                                       | e digit<br>ou " <i>URI</i><br>no apa                                         | e o ende<br>L". A tab<br>relho de                                                | ereço<br>ela                              |
|                                       | 4                                                                                         | SCAN693-Doku - V                                                                                                    | EGA Mai                                                                                                   | inpage - Microsoft Internet                                                                                                    | Explorer                                                                                                    |                                                                              |                                                                                  |                                           |
|                                       | Fi                                                                                        | le Edit View Favo                                                                                                    | orites T                                                                                                  | bols Help                                                                                                    | 4                                                                                                    | <u> </u>                                                                     |                                                                                  |                                           |
|                                       |                                                                                           | Back • 🕑 •                                                                                                    | × 2                                                                                                    | Search 🏑 Fa                                                                                                    | vorites 🛃 🖾                                                                                                    | • 🧼 🛙                                                                        |                                                                                  | 2 <b>5</b>                                |
|                                       | NU<br>H                                                                                   | VEGA<br>Hostname: SCA                                                                                                    | AN693-                                                                                                    | Doku                                                                                                    |                                                                                                    |                                                                              |                                                                                  |                                           |
|                                       | '                                                                                         | Process info<br>Readings (az)<br>Readings (Nr.)                                                                                                  | ^                                                                                                    | Table of readings at<br>vom: 1                                                                                                    | rranged by nar<br>0/03/06 09:57:4                                                                                      | <b>ne (pag</b><br>42                                                         | e 1 of 1)                                                                        |                                           |
|                                       |                                                                                           | Outputs                                                                                                    |                                                                                                    | measurement loop                                                                                                    | no. of DCS-<br>output                                                                                                  | reading                                                                      | dimension                                                                        |                                           |
|                                       |                                                                                           | Δdiustment                                                                                                    | Ξ                                                                                                    | TAG-No. 1                                                                                                    | [01]                                                                                                    | 98.33                                                                        | %                                                                                |                                           |
|                                       | ĺ                                                                                         | General                                                                                                    |                                                                                                    | TAG-No. 2                                                                                                    | [ 02 ]                                                                                                    | 98.47                                                                        | %                                                                                |                                           |
|                                       |                                                                                           | Language                                                                                                    |                                                                                                    | TAG-INO. 3<br>TAG-No. 4                                                                                                    | [ 03 ]                                                                                                    | 95,91                                                                        | %                                                                                |                                           |
|                                       | '                                                                                         | Diagnostics<br>Devicestate<br>Diagnostic buffer                                                                                                  | ~                                                                                                    |                                                                                                    | , (=- )                                                                                                    | ,                                                                            |                                                                                  |                                           |
|                                       | 2                                                                                         |                                                                                                    |                                                                                                    |                                                                                                    |                                                                                                    | <b>S</b>                                                                     | ocal intranet                                                                    |                                           |

Fig. 7: Visualização dos valores de medição com Internet Explorer

# 7.5 Consulta de valores de medição via http

Para chamar os arquivos com os valores de medição pode ser utilizado qualquer software http. Os valores de medição podem ser lidos automaticamente num intervalo qualquer e salvos como tabela. Estão disponíveis diversos formatos para os arquivos de valores de medição e de status. Uma descrição detalhada pode ser lida no capítulo "Arquivos de valores de medição/de status".

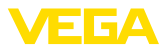

| Pré-requisitos                    | <ul> <li>Aparelho de avaliação com interface Ethernet</li> <li>PACTware com o DTM do respectivo aparelho</li> <li>Conexão Ethernet no local do aparelho de avaliação</li> <li>Endereço IP/máscara da subrede para cada aparelho de avaliação e adequados para a rede</li> <li>PC com Windows, interface Ethernet e software http</li> </ul> |  |  |  |
|-----------------------------------|----------------------------------------------------------------------------------------------------|--|--|--|
| Arquivos de valores de<br>medição | Os valores PC/PLS podem ser consultados via http em quatro diferentes formatos de arquivo. Utilizar o seguinte comando: http:// endereço_ip ou nome do host/nome do arquivo, por exemplo, ht-tp://192.168.200.200/val.htm.                                                                                                    |  |  |  |
|                                   | <ul> <li>val.txt (arquivo de texto)</li> <li>val.csv (arquivo CSV)</li> <li>val.htm (arquivo HTML)</li> <li>val.xml (arquivo XML)</li> </ul>                                                                                                    |  |  |  |
| Arquivos de status                | Além do arquivo com os valores de medição, há ainda um arquivo de status com informações sobre o status, os relés e sobre as saídas de corrente. Para a consulta via http, utilizar o seguinte comando: http://endereço_ip ou nome do host/nome do arquivo, por exemplo, http://192.168.200.200/state.htm.                                  |  |  |  |
|                                   | <ul> <li>state.txt (arquivo de texto)</li> <li>state.csv (arquivo CSV)</li> <li>state.htm (arquivo HTML)</li> </ul>                                                                                                    |  |  |  |

state.xml (arquivo XML)

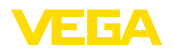

# 8 Transmissão de valores de medição via e-mail

# 8.1 Geral

Através do servidor de e-mail integrado, os valores de medição atuais podem ser enviados a qualquer pessoa, em tempos ou intervalos livremente definíveis. Além disso, é possível enviar uma mensagem por e-mail, caso um valor máximo ou mínimo do nível de enchimento venha a ser ultrapassado. Também é possível o envio de e-mail a depender do status, por exemplo, no caso de uma mensagem de falha.

Existem duas diferentes possibilidades para o envio de e-mails:

- Envio através da rede interna da empresa ou através do servidor de e-mail (interface Ethernet opcional)
- Envio através de uma conexão dial-up por modem e provedor externo de e-mail/internet (interface RS232 opcional)

Essas duas possibilidades e as suas diferentes áreas de aplicação são abordadas mais detalhadamente nos subcapítulos a seguir e na ajuda on-line.

HoraNo envio de E-Mails controlado pelo tempo, é necessário que seja<br/>disponibilizado o horário atual. Para essa finalidade, o aparelho de<br/>avaliação possui um relógio interno alimentado por bateria. Através<br/>da opção do menu do DTM "Data/horário", é possível ajustar a data e<br/>a hora. Com o botão "Aplicar a hora do sistema do PC" são passa-<br/>das para os campos "Horário" e "Data" a hora e a data atuais do PC.<br/>Através do botão "Escrever dados no aparelho", o horário ajustado<br/>no DTM é passado para o aparelho. Ambos os botões só estão<br/>disponíveis no modo on-line.

# Nota: Na falt

Na falta de energia elétrica, o horário é mantido por um certo tempo (pelo menos por alguns dias, a depender do tipo de aparelho). Se a alimentação de tensão for interrompida por um tempo mais longo, o horário tem que ser novamente ajustado! Detalhes sobre o tempo de carga da bateria podem ser consultados no manual do respectivo aparelho.

Lista de eventos As entradas na página de parâmetros "*Lista de eventos*" definem os eventos que ocasionam o envio de um e-mail. São definidos também os destinatários do e-mail e os dados a serem enviados. Quando a lista de eventos é criada, é executado automaticamente um assistente que facilita a configuração e consulta todos os dados necessários.

Tipo de evento

Em "*Tipo de evento*" são definidos os eventos que farão disparar o envio de e-mail.

- Comandado por tempo: Os e-mails são enviados em uma determinada hora ou em intervalos fixos.
- Comandado pelo valor de medição: Os e-mails são enviados de acordo com valor de medição predefinido, ou seja, quando o valor ajustado é ultrapassado.

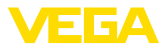

 Comandado pelo status: Os e-mails são enviados quando surge um status de erro, por exemplo, ao surgir uma mensagem de falha no aparelho de avaliação ou num ponto de medição.

#### **Conteúdo da mensagem** Em "Conteúdo da mensagem" se define o conteúdo da mensagem.

- Valor de medição: os valores de medição atuais são enviados nos formatos texto, CSV, HTML ou XML. Uma descrição detalhada desses tipos de arquivo pode ser lida no capítulo "Arquivos de valores de medição/de status".
- Arquivo Visual VEGA (somente no VEGAMET/VEGASCAN Série 600): os valores de medição atuais são enviados num formato específico da VEGA. E-mails nesse formato são lidos automaticamente pelo software Visual VEGA.
- Arquivo de tendência do aparelho (somente no VEGAMET/ VEGASCAN): caso tenha sido ativado no aparelho de avaliação o registro de tendência, é enviado um arquivo com esse registro. Maiores informações podem ser obtidas no capítulo "Tedência do aparelho" e na ajuda on-line.
- Lista dos destinatários Na lista de eventos, podem ser armazenados endereços de e-mail de até 15 destinatários. A coluna "*ativo*" marca as entradas da lista atualmente ativadas. Se ocorrer um determinado evento, o aparelho de avaliação envia um e-mail. Nesse menu de atalho tem-se também a possibilidade de enviar um e-mail de teste. O e-mail de teste corresponde tanto no formato como na sua estrutura ao e-mail real enviado quando ocorre um evento. Desse modo pode-se testar anteriormente se o e-mail contém as informações desejadas e se ele é enviado aos destinatários corretos. Através de "*Info*" obtém-se informações sobre os ajustes para a entrada selecionada na lista de eventos.

#### 8.2 Envio de e-mail via rede ou servidor de e-mail

Esta variante é recomendada se o aparelho de avaliação estiver integrado em uma rede da empresa e se for possível estabelecer uma conexão ao servidor interno de e-mail. Nesse caso, a configuração de e-mail pode ser realizada de forma relativamente rápida e simples. Uma outra vantagem é a alta segurança de funcionamento, pois esse sistema de e-mail sempre tem que estar disponível também para toda a comunicação da empresa, tendo que ser mantido da forma devida.

Se houver uma linha e um router DSL, dispõe-se também nesse caso de uma rede. Ao invés do servidor de e-mail, pode também ser utilizado um provedor externo.

#### Pré-requisitos:

22

- Aparelho de avaliação com interface Ethernet
- Software de configuração Frameapplikation, por exemplo, PAC-Tware e DTM do aparelho
- Conexão Ethernet livre no local do aparelho de avaliação
- Endereço de e-mail para o envio dos valores de medição

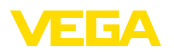

- Nome ou endereço IP do servidor de recebimento e envio de e-mails (POP/SMTP) o o nome/a senha do usuário para a autenticação
- Endereço(s) de e-mail dos destinatários desejados

Introduza primeiro o nome do host ou o endereço IP e a máscara da subrede diretamente através da unidade de comando do aparelho de avaliação em "*Ajustes do aparelho*" (vide manual do respectivo aparelho). Interrompa por curto tempo a tensão de alimentação. Em seguida, o aparelho estará acessível em toda a rede através do nome do host ou do endereço IP.

O administrador do sistema tem que criar um endereço de e-mail no servidor, ao qual os valores de medição, as mensagens ou as falhas devem ser enviados. O administrador do sistema tem que disponibilizar também os nomes ou endereços IP dos servidores para recebimento e envio de e-mail. Caso o servidor de e-mail requeira o nome e a senha do usuário, esses também têm que ser configurados.

#### Nota:

Т

Alguns servidores de de e-mail são configurados de tal modo que após um determinado tempo as senhas perdem a sua validade e têm que ser novamente configuradas. Se possível, desativar essa função. Caso contrário, será necessário criar uma nova senha no intervalo ajustado e transmiti-la para o aparelho de avaliação.

#### Configuração da conta de e-mail

- Nome (alias) Aqui pode ser introduzido um nome a ser exibido no lugar do endereço de e-mail. Esse nome deve facilitar a leitura pelo destinatário, pois em muitos casos o nome utilizado para a conta é uma expressão de difícil compreensão.
- Endereço de e-mail O endereço de e-mail designa o nome da conta propriamente dito, criada para o aparelho de avaliação no servidor de e-mail. Esse endereço é visto pelo destinatário como remetente do e-mail, caso não tenha sido configurado um nome alternativo (alias).

Endereço para resposta Pelo fato do aparelho de avaliação não poder receber e-mails, há a possibilidade de ajustar um endereço de resposta. Caso o destinatário responda a um e-mail, ela é enviada a esse endereço.

#### Configuração do servidor de e-mail

**Endereço do servidor de** saída de e-mails (SMTP) Digite o nome do servidor de saída de e-mails disponibilizado pelo administrador do sistema. De forma alternativa, pode ser ajustado também o endereço IP do servidor.

Endereço do servidor<br/>para recebimento de<br/>e-mails (POP)Digite o nome do servidor de entrada de e-mails disponibilizado pelo<br/>administrador do sistema. De forma alternativa, pode ser ajustado<br/>também o endereço IP do servidor.

Nome do usuário/senha A depender da configuração do servidor de e-mail, podem ser exigidos tanto para o servidor de entrada como de saída um nome do

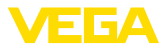

usuário e uma senha. Se for o caso, introduzir aqui o nome e a senha disponibilizados pelo administrador do sistema.

# 8.3 Envio de e-mail vis modem/Dial-up

Nesta variante, o e-mail é enviado por um modem e uma conexão Dial-up (conexão PPP Dial-Out: vide também capítulo "*Consulta dos* valores de medição via RS232"). Neste caso, é necessário adicionalmente um provedor externo de internet/e-mail, o que requere um registro junto a uma respectiva prestadora de serviços neste área. Esta solução só deveria ser aplicada se no houver uma rede ou um servidor de e-mail na empresa, já que o configuração é mais trabalhosa e a garantia de funcionamento não é tão alta. Além disso, é necessário uma linha telefônica com acesso à rede pública e um provedor de internet/e-mail, o que normalmente representa custos adicionais.

Caso não seja possível disponibilizar uma linha telefônica, pode ser também utilizado um modem GSM com interface RS232. Neste caso, é necessário adicionalmente um contrato de telefonia celular GSM com a opção de transmissão de dados. Assegurar-se de a recepção da rede da operadora seja suficientemente boa no local de utilização do aparelho. Além disso, o PIN do cartão SIM utilizado deve ser desativado. Observar aqui que o número de conexão do provedor de internet normalmente não é o mesmo como na rede telefônica fixa.

#### Pré-requisitos:

- Aparelho de avaliação com interface RS232
- Software de configuração Frameapplikation, por exemplo, PAC-Tware e DTM do aparelho
- VEGACONNECT para a parametrização do aparelho de avaliação (somente na série 600)
- Modem com interface RS232
- Linha telefônica livre com acesso à rede pública no local do aparelho de avaliação
- Provedor externo de internet (por exemplo, AOL, MSN) com nome do usuário e senha para a autentificação
- Conta/endereço externo de e-mail para o envio dos valores com o nome dos servidores de entrada e saída (POP/SMTP) o nome e a senha para a autentificação
- Endereço(s) de e-mail dos destinatários desejados

#### Conexão

Conecte o aparelho de avaliação ao PC com PACTware através da interface RS232 (vide capítulo "*Conexão*"). Após a configuração, pode ser conectado um modem ao invés do PC. Para efetuar alterações, o aparelho pode ser acessado no futuro via modem e os ajustes podem ser feitos à distância.

Para que se possa parametrizar o aparelho de avaliação e ao mesmo tempo controlar o envio de e-mails, recomendamos uma conexão adicional. Para tal, utilize na série 600 um VEGACONNECT 4 e a interface l<sup>2</sup>C que se encontra na frente do aparelho (vide capítulo "*Conexão*"). Assim o parelho pode ser parametrizado pela interface l<sup>2</sup>C e ao mesmo tempo é possível testar o envio de e-mails via modem e RS232. No VEGAMET 39, pode ser utilizada a porta USB.

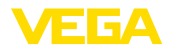

| Protocolo de comunica-<br>ção                                                                                       | <ul> <li>Com este ajuste é definido o modo operacional no qual a interface<br/>RS232 deve trabalhar. Estão disponíveis as seguintes possibilidades:</li> <li>Protocolo VVO: conexão serial direta entre o aparelho de avalia-<br/>ção e um PC para ajuste de parâmetros e consulta (por exemplo, com PACTware e DTM)</li> <li>PPP: conexão Dial-up entre o aparelho de avaliação e o modem para o envio automático de e-mails (conexão Dial-Out) ou consulta pelo browser (conexão Dial-In)</li> <li>Protocolo ASCII: conexão serial direta entre o aparelho de ava-<br/>liação e o PC para a consulta em programas de terminal, como, por exemplo, Hyperterminal</li> </ul>                                                                                                    |
|----------------------------------------------------------------------------------------------------|----------------------------------------------------------------------------------------------------|
|                                                                                                    | <ol> <li>Na conexão de um modem para o envio de e-mails, selecionar a<br/>opção "PPP".</li> </ol>                                                                                                    |
| Inicialização do modem                                                                                              | Ative esta opção se for conectado um modem, a fim de ajustar os<br>parâmetros necessários para a transmissão dados.                                                                                                    |
| Point to Point Protocol<br>Conexão telefônica com<br>Repetições de chamada<br>Nome do usuário<br>Contra-senha/Senha | <ul> <li>O protocolo Point to Point Protocol (PPP) permite a transmissão de protocolos LAN (por exemplo, http) através de uma conexão ponto-aponto. Exemplos de conexão PPP:</li> <li>ligações através da rede de telefone analógica com modem analógico, RDSI e GSM</li> <li>Conexões seriais</li> <li>Para o envio de e-mails, selecionar em "<i>Direção da chamada</i>" a opção"<i>Dial-out (recebimento de chamadas)</i>".</li> <li>Introduzir em "<i>Dados de acesso para a conexão com o Internet Service Provider</i>" os dados a seguir, recebidos do provedor de internet:</li> <li>Introduzir aqui o número de telefone para o acesso à internet.</li> <li>Introduzir o número de repetições da chamada, caso a linha esteja ocupada ou inacessível</li> <li>Introduzir a senha para o acesso à internet.</li> <li>O campo "<i>Atribuir ao host na emulação ISP o seguinte endereço IP</i>" fica vazio.</li> </ul> |
| Nome (alias)                                                                                                    | Aqui pode ser introduzido um nome a ser exibido no lugar do endere-<br>ço de e-mail. Esse nome deve facilitar a leitura pelo destinatário, pois<br>em muitos casos o nome utilizado para a conta é uma expressão de                                                                                                    |
| Endereço de e-mail                                                                                                  | difícil compreensão.<br>O endereço de e-mail designa o nome da conta propriamente dito,<br>criada para o aparelho de avaliação no provedor de e-mail. Esse<br>endereço é visto pelo destinatário como remetente do e-mail, caso<br>não tenha sido configurado um nome alternativo (alias).                                                                                                    |

Configuração interface RS232

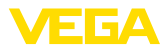

| Endereço para resposta                                       | Pelo fato do aparelho de avaliação não poder receber e-mails, há a possibilidade de ajustar um endereço de resposta. Caso o destinatário responda a um e-mail, ela é enviada a esse endereço.                                                                                                    |  |  |
|--------------------------------------------------------------|----------------------------------------------------------------------------------------------------|--|--|
|                                                              | Configuração do servidor de e-mail                                                                                                    |  |  |
| Endereço do servidor de<br>saída de e-mails (SMTP)           | Introduzir aqui o nome do servidor de saída de e-mails recebido do provedor.                                                                                                    |  |  |
| Endereço do servidor<br>para recebimento de<br>e-mails (POP) | Introduzir aqui o nome do servidor de recebimento de e-mail recebi-<br>do do provedor.                                                                                                    |  |  |
| Nome do usuário/senha                                        | Introduzir aqui o nome do usuário e a senha fornecidos pelo provedor<br>para o servidor de entrada de e-mails. Muitos provedores exigem<br>uma autenticação também para o servidor de saída. Normalmente os<br>dados são idênticos aos do servidor de entrada. Em princípio podem<br>porém ser necessários aqui dados diferentes. |  |  |

26

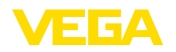

# 9 Transmissão de valores de medição para um servidor WEB-VV

#### 9.1 Pré-requisitos

Aparelhos de avaliação Os valores medidos pelos sensores são processados pelo aparelho de avaliação e podem ser enviados para um servidor WEB-VV. Para essa finalidade, é necessário um dos aparelhos de avaliação a seguir com uma das interfaces opcionais (RS232 ou Ethernet).

- VEGAMET 391/624/625
- VEGASCAN 693
- PLICSRADIO C62

Variantes de conexão A transmissão de valores de medição ocorre, em geral, através de uma conexão com a internet, intependentemente do tipo de interface ou de acesso. As variantes de conexão podem ser subdividas nos três grupos a seguir:

- Aparelho de avaliação com Interface RS232 e modem analógico/ GSM/GPRS
- Aparelho de avaliação com interface Ethernet e MoRoS (ModemRouterSwitch)
- Aparelho de avaliação com interface Ethernet, integrado diretamente na rede da empresa

A seleção do tipo de conexão mais apropriado depende das condições locais e da frequência de transmissão de valores de medição (taxa de atualização). Se, por exemplo, não houver nenhuma possibilidade de conexão rede telefônica ou à internet, a transmissão de valores de medição só pode ser realizada por modem de telefonia celular. Isso implica naturalmente que deve haver cobertura suficiente de rede de uma operadora no local. Na transmissão via GSM, o cálculo de custos é feito com base no tempo necessitado. Caso o valor deva ser transmitido, por exemplo, a cada hora, os custos mensais serão altos. Se estiver disponível uma rede GPRS, deveria ser usada essa variante, pois os custos aqui são bem mais baixos, pois os custos são calculados com base no volume de dados transmitido e normalmente é cobrado um preço fixo para um pacote.

# 9.2 Aparelho de avaliação (RS232) com modem analógico/GSM/GPRS

Essa variante é usada caso um aparelho de avaliação só deva ser conectado a um servidor WEB-VV e não esteja disponível uma rede da empresa com acesso à internet. O aparelho de avaliação tem que apresentar a interface opcional RS232.

Está disponível adicionalmente a configuração remota de parâmetros, ou seja, é possível um acesso de fora ao aparelho de avaliação e aos sensores. Desse modo, é possível tanto ajustar a transmissão como também definir ou alterar à distância os parâmetros do aparelho de avaliação/sensor.

A seleção do modem depende das condições locais. Se houver uma linha telefônica analógica no local, a opção mais simples é o modem

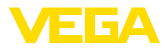

analógico (modem PSTN). De forma alternativa, caso a linha telefônica não esteja disponível, a transmissão pode ocorrer através de GSM ou GPRS. Para reduzir os custos, recomendamos a transmissão via GPRS, pois os custos são calculados nesse caso com base no volume de dados transmitidos.

Para o envio de valores de medição, podem ser utilizados os seguintes modem:

- Modem Phoenix Contact PSI-Data/Fax (rede telefônica analógica), artigo: MODEM.JX
- Siemens TC35i (modem GSM), artigo: MODEM.FX
- Insys GPRS 5.0 serial (modem GPRS), artigo: MODEM.GX

Para o acesso à internet, são necessários dados de acesso de um provedor de serviço de internet (ISP). Esses dados são configurados no aparelho de avaliação através do PACTware. Na utilização de GSM ou GPRS, é adicionalmente necessário um cartão SIM.

#### Aparelho de avaliação com modem analógico

Pré-requisitos para a colocação em funcionamento:

- PC com PACTware e DTM adequado, além de acesso ao aparelho de avaliação via VEGACONNECT ou USB
- São necessários dados de acesso de um provedor de serviços de internet (ISP) (Call-by-Call ou contrato)
- Linha telefônica analógica com acesso para fora (observe que talvez seja necessário discar 0)
- Não pode haver bloqueio do número telefônico usado para conexão ao ISP

Abra o PACTware e estabeleça uma conexão com o aparelho de avaliação. Selecione a opção do menu "*Ajustes do aparelho - Interface RS232*". Execute os passos a seguir como mostrados nas figuras.

# **Configuração RS232** Ajuste os parâmetros para a interface RS232 como mostrado na figura.

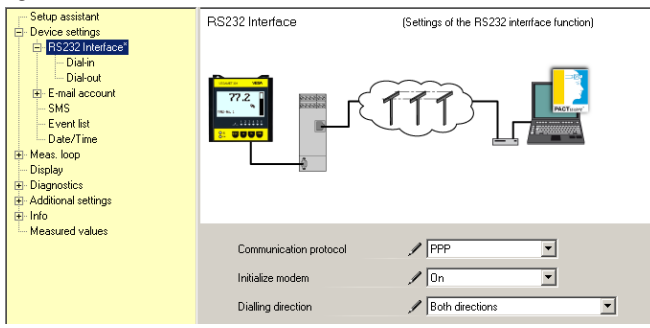

Fig. 8: Configuração RS232

#### Conexão Dial-In

Ajuste os parâmetros para a conexão Dial-In como mostrado na figura. Esses dados permitem um acesso de fora (configuração remota de parâmetros). A senha é "*webvv*".

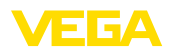

| Setup assistant       □ Device settings       □ Dakin"       □ Dakin"       □ Dakin"       □ Dakin"       □ Dakin"       □ SMS       □ E-mail account       □ SMS       □ Dakr"       □ Billowit       □ Billowit       □ SMS       □ Display       B) Diagnottics       B) Info       □ Measured values | Dial-in                                                                           | (Definition of incoming connection)       |
|----------------------------------------------------------------------------------------------------|-----------------------------------------------------------------------------------|-------------------------------------------|
|                                                                                                    | Settings of the ISP emulation<br>User name<br>Password<br>IP address<br>Host name | x  webw  second  192168.200.200  Hostname |

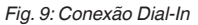

#### Conexão Dial-Out

Ajuste aqui os dados de acesso recebidos do provedor de internet. O campo "*APN*" deve permanecer vazio.

| Setup assistant       □ Device settings       □ Dial-out"       □ Dial-out"       □ Dial-out"       □ Be-mail account       □ SMS       □ Device Time       □ Dial-out"       □ Dial-out" | Dial-aut (Definition of outgoing connection)                                                                                                    |  |
|----------------------------------------------------------------------------------------------------|----------------------------------------------------------------------------------------------------|--|
|                                                                                                    | Access data for connection to the Internet service provider Telephone connection for ISP / 0192658 Redialling 2 User name / MSN Password / *** APN (only for GPRS) |  |

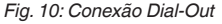

#### Transmissão de valores de medição

Defina um evento WEB-VV, como descrito no capítulo "Configurar a transmissão de valores de medição".

#### Aparelho de avaliação com modem GSM

Pré-requisitos para a colocação em funcionamento:

- PC com PACTware e DTM adequado, além de acesso ao aparelho de avaliação via VEGACONNECT ou USB
- Local do modem com cobertura suficiente de telefonia celular
- Cartão SIM com transmissão de dados autorizada (cartão de dados CSD)
- PIN do cartão SIM desativado
- É necessário conhecer os dados de acesso à internet fornecidos pela operadora.

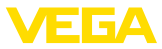

Abra o PACTware e estabeleça uma conexão com o aparelho de avaliação. Selecione a opção do menu "*Ajustes do aparelho - Interface RS232*". Execute os passos a seguir como mostrados nas figuras.

#### Configuração RS232

Ajuste os parâmetros para a interface RS232 como mostrado na figura.

| Other passitant     Orice settings     Orice settings     Orice settings     Orice settings     Orice settings     Orighty     Orighty     Orighy     Orighty     Oright | RS232 Interface                                                  | (Settings of the RS232 interface function) |
|----------------------------------------------------------------------------------------------------|------------------------------------------------------------------|--------------------------------------------|
|                                                                                                    | Communication protocol<br>Initialize modem<br>Dialling direction | PPP  On  Both directions                   |

Fig. 11: Configuração RS232

#### Conexão Dial-In

Ajuste os parâmetros para a conexão Dial-In como mostrado na figura. Esses dados permitem um acesso de fora (configuração remota de parâmetros). A senha é "*webvv*".

| Setup assistant       □ Periodice settings       □ Diakin"       □ Diakin"       □ Diakin"       □ Diakin"       □ Diakin"       □ Diakin"       □ Diakin"       □ Diakin"       □ SMS       □ Diakin"       □ SMS       □ Diakout       B: E-mail account       □ SMS       □ Diapout       B: Meas. loop       □ Diapoutoics       B: Info       □ Measured values | Dial-in                                                                            |                                                                    |
|----------------------------------------------------------------------------------------------------|------------------------------------------------------------------------------------|--------------------------------------------------------------------|
|                                                                                                    | Settings of the ISP emulation:<br>User name<br>Password<br>IP address<br>Host name | webvv           *****           152.168.200.200           Hostname |

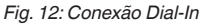

#### Conexão Dial-Out

Ajuste aqui os dados de acesso recebidos do provedor de internet. O campo "*APN*" deve permanecer vazio.

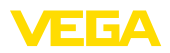

| Setup assistant<br>Device settings                                                                                                    | Dial-out                               | (Definition of outgoing connection) |
|----------------------------------------------------------------------------------------------------|----------------------------------------|-------------------------------------|
| BS22 Intersor®     Distor*     Distor*     Distor*     Distor*     E-mail account     SMS     Event list     Dez/Time     Meas loop     Disprotics     Disprotics     Distribut |                                        |                                     |
| Measured values                                                                                                    | Access data for connection to the Inte | ernet service provider              |
|                                                                                                    | Telephone connection for ISP           | / 0192658                           |
|                                                                                                    | Redialling                             | 2                                   |
|                                                                                                    | User name                              | / MSN                               |
|                                                                                                    | Password                               | 1 ***                               |
|                                                                                                    | APN (only for GPRS)                    |                                     |

Fig. 13: Conexão Dial-Out

#### Transmissão de valores de medição

Defina um evento WEB-VV, como descrito no capítulo "Configurar a transmissão de valores de medição".

#### Aparelho de avaliação com modem GPRS

Pré-requisitos para a colocação em funcionamento:

- PC com PACTware e DTM adequado, além de acesso ao aparelho de avaliação via VEGACONNECT ou USB
- Local do modem com cobertura suficiente de telefonia celular
- Cartão SIM com transmissão de dados autorizada (cartão de dados CSD+GPRS)
- PIN do cartão SIM desativado
- Os dados de acesso à internet com APN (Access Point Name) da operadora têm que ser conhecidos
- Para reduzir os custos de transmissão, recomendamos uma tarifa somente para dados (M2M) com baixo arredondamento por bloco (1 kB)

Abra o PACTware e estabeleça uma conexão com o aparelho de avaliação. Selecione a opção do menu "*Ajustes do aparelho - Interface RS232*". Execute os passos a seguir como mostrados nas figuras.

**Configuração RS232** Ajuste os parâmetros para a interface RS232 como mostrado na figura.

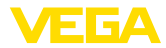

| Setup assistant     Device estings     Device estings     Dial-in     Dial-in     Dia |                                                                  | (Settings of the RS232 interface function) |
|----------------------------------------------------------------------------------------------------|------------------------------------------------------------------|--------------------------------------------|
|                                                                                                    | Communication protocol<br>Initialize modem<br>Dialling direction | PPP  On  Both directions                   |

Fig. 14: Configuração RS232

#### Conexão Dial-In

Ajuste os parâmetros para a conexão Dial-In como mostrado na figura. Esses dados permitem um acesso de fora (configuração remota de parâmetros).

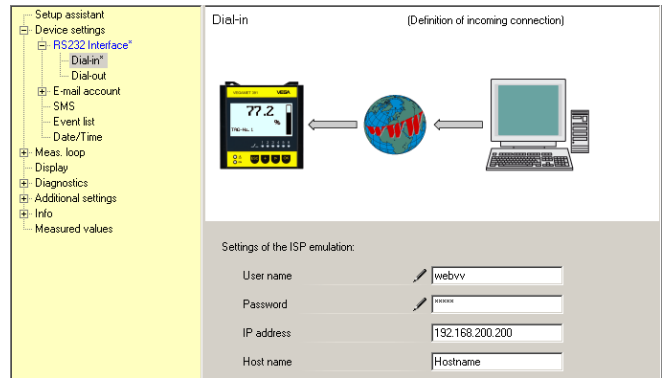

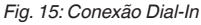

#### Conexão Dial-Out

32

Ajuste aqui os dados de acesso recebidos do provedor de internet.

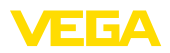

| Setup assistant<br>Device settings                                                                                                    | Dial-out                               | (Definition of outgoing connection) |
|----------------------------------------------------------------------------------------------------|----------------------------------------|-------------------------------------|
| BR322 Interface"     Diafout"     Email account     SMS     Event list     Dete/Time     Beas.loop     Disposites     Additional settings     Dingo Into |                                        |                                     |
| Measured values                                                                                                    | Access data for connection to the Inte | ernet service provider              |
|                                                                                                    | Telephone connection for ISP           | ✓ <sup>*99***</sup> 1#              |
|                                                                                                    | Redialling                             | 2                                   |
|                                                                                                    | User name                              | / [-d1                              |
|                                                                                                    | Password                               | / MINNER                            |
|                                                                                                    | APN (only for GPRS)                    | 🖋 internet.t-d1.de                  |

Fig. 16: Conexão Dial-Out

#### Transmissão de valores de medição

Defina um evento WEB-VV, como descrito no capítulo "Configurar a transmissão de valores de medição".

# 9.3 Aparelho de avaliação (Ethernet) com MoRoS

Essa variante é usada caso vários aparelhos de avaliação no mesmo local devam ser conectados a um servidor WEB-VV e não esteja disponível uma rede da empresa com acesso à internet. Os aparelho de avaliação têm que apresentar a interface opcional Ethernet.

Está disponível adicionalmente a configuração remota de parâmetros, ou seja, é possível um acesso de fora ao aparelho de avaliação e aos sensores. Desse modo, é possível tanto ajustar a transmissão como também definir ou alterar à distância os parâmetros do aparelho de avaliação/sensor.

Para a conexão à internet, é utilizado um MoRoS com modem integrado. O roteador assume a ligação para conectar à internet. Além disso, o aparelho possui um switch de 4 portas para a conexão direta de até quatro aparelhos de avaliação com interface Ethernet. Outros aparelhos de avaliação podem ser conectados através de um switch externo adicional.

A seleção do modem integrado no MoRoS depende das condições locais. Se houver uma linha telefônica analógica no local (analógica ou RDSI), a opção mais simples é o modem analógico (modem PSTN) ou RDSI. De forma alternativa, caso a linha telefônica não esteja disponível, a transmissão pode ocorrer através de GSM ou GPRS. Para reduzir os custos, recomendamos a transmissão via GPRS, pois os custos são calculados nesse caso com base no volume de dados transmitidos.

Estão disponíveis os seguintes modelos MoRoS:

- MoRoS com modem PSTN, artigo: ROUTER.AXX
- MoRoS com modem RDSI, artigo: ROUTER.IXX
- MoRoS com modem GSM/GPRS, artigo: ROUTER.GXX

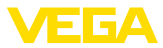

Para o acesso à internet, são necessários dados de acesso de um provedor de serviço de internet (ISP). Esses dados são configurados no MoRoS pelo browser. Na utilização de GSM ou GPRS, é adicionalmente necessário um cartão SIM.

O MoRoS apresenta o endereço IP padrão 192.168.1.1. Por se tratar de uma rede independente. esse endereço não deve ser alterado. Cada aparelho de avaliação conectado tem que receber um outro endereço único da mesma faixa de endereços, por exemplo, 192.168.1.2 para o primeiro aparelho, 192.168.1.3 para o segundo, etc.

#### Aparelho de avaliação com modem MoRoS/PSTN/RDSI

Pré-requisitos para a colocação em funcionamento:

- PC com PACTware e DTM adequado, além de acesso ao aparelho de avaliação via VEGACONNECT, USB ou LAN
- Linha telefônica (analógica ou RDSI) com acesso externo (observe que pode ser necessário discar 0 para ligações externas)
- São necessários dados de acesso de um provedor de serviços de internet (Call-by-Call ou contrato)
- Não pode haver bloqueio do número telefônico usado para conexão ao ISP

Abra o PACTware e estabeleça uma conexão com o aparelho de avaliação. Selecione a opção do menu "*Ajustes do aparelho - LAN/ Internet*". Execute os passos a seguir como mostrados nas figuras.

Atribuição de endereço IP Atribua a cada aparelho de avaliação um endereço IP único na faixa de endereços do MoRoS (192.168.1.xxx). O endereço do próprio MoRoS (192.168.1.1) não pode ser atribuído. A máscara da sub-rede fica inalterada (255.255.255.0). Em Gateway padrão, ajuste o endereco IP do MoRoS.

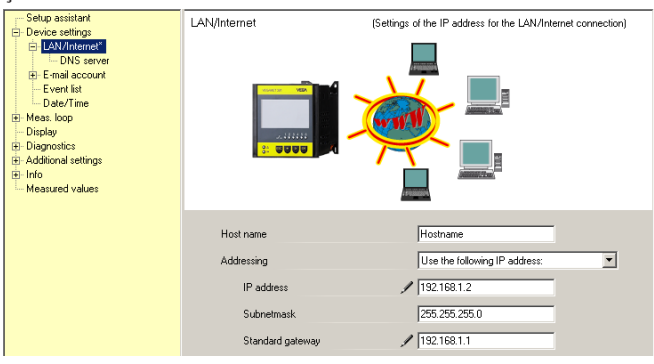

Fig. 17: Atribuição de endereço IP

Atribuição de endereço DNS Ajuste em "*Ajustes do aparelho - Servidor DNS*" o endereço IP do MoRoS.

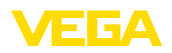

| Setup assistant     Cevice settings     LANInternet*     LANInternet*     Long Server     E-mail account     E-vent int     Date/Time     Diagnostics     Diagnostics     Additional settings     Measured values | DNS server                    | (Settings of the DNS server for the LAN/Internet connection) |
|----------------------------------------------------------------------------------------------------|-------------------------------|--------------------------------------------------------------|
|                                                                                                    | Use following addresses for t | he domain system server:                                     |
|                                                                                                    | DNS server 1                  | ✓ 1921681.1                                                  |
|                                                                                                    | DNS server 2                  | 0.0.0                                                        |

Fig. 18: Atribuição de endereço DNS

| Colocação em funciona-<br>mento MoRoS | Os dados de acesso do ISP têm que ser ajustados no MoRoS. O procedimento é descrito no capítulo " <i>Colocação em funcionamento MoRoS</i> " e no respectivo manual de instruções.                                                                                                    |
|---------------------------------------|----------------------------------------------------------------------------------------------------|
| Transmissão de valores<br>de medição  | Defina um evento WEB-VV, como descrito no capítulo "Configurar a transmissão de valores de medição".                                                                                                    |
|                                       | Aparelho de avaliação com modem MoRoS/GPRS                                                                                                    |
|                                       | Pré-requisitos para a colocação em funcionamento:                                                                                                    |
|                                       | • PC com PACTware e DTM adequado, além de acesso ao aparelho<br>de avaliação via VEGACONNECT, USB ou LAN                                                                                                    |
|                                       | <ul> <li>Local do modem com cobertura suficiente de telefonia celular</li> <li>Cartão SIM com transmissão de dados autorizada (cartão de dados CSD+GPRS)</li> <li>PIN do cartão SIM desativado</li> </ul>                                                                            |
|                                       | <ul> <li>Os dados de acesso à internet com APN (Access Point Name) da operadora têm que ser conhecidos</li> </ul>                                                                                                    |
|                                       | <ul> <li>Para reduzir os custos de transmissão, recomendamos uma tarifa<br/>somente para dados (M2M) com baixo arredondamento por bloco<br/>(1 kB)</li> </ul>                                                                                                    |
|                                       | Abra o PACTware e estabeleça uma conexão com o aparelho de avaliação. Selecione a opção do menu "Ajustes do aparelho - LAN/<br>Internet". Execute os passos a seguir como mostrados nas figuras.                                                                                     |
| Atribuição de endereço IP             | Atribua a cada aparelho de avaliação um endereço IP único na faixa de endereços do MoRoS (192.168.1.xxx). O endereço do próprio MoRoS (192.168.1.1) não pode ser atribuído. A máscara da sub-rede fica inalterada (255.255.255.0). Em Gateway padrão, ajuste o endereço IP do MoRoS. |

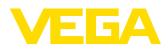

| Setup assistant     Device settings                                                                                                    | LAN/Internet     | (Settings of the IP address for the LAN/Internet connection) |
|----------------------------------------------------------------------------------------------------|------------------|--------------------------------------------------------------|
| Device settings     ONS server     Difference     Device settings     Difference     Difference     Device Server     Device Server |                  |                                                              |
|                                                                                                    | Host name        | Hostname                                                     |
|                                                                                                    | Addressing       | Use the following IP address:                                |
|                                                                                                    | IP address       | / 192.168.1.2                                                |
|                                                                                                    | Subnetmask       | 255.255.255.0                                                |
|                                                                                                    | Standard gateway | / 192.168.1.1                                                |

Fig. 19: Atribuição de endereço IP

MoRoS.

#### Atribuição de endereço DNS

| Setup assistant     Covice settings     LoNA Internet*     LoNS server*     E-mail account     E-renal account     Detert int     Date/Time     Meas.toop     Disgnostics     G-Diagnostics     Measured values | DNS server                                                                            | (Settings of the DNS server for the LAN/Internet connection)                            |
|----------------------------------------------------------------------------------------------------|---------------------------------------------------------------------------------------|-----------------------------------------------------------------------------------------|
|                                                                                                    | Use following addresses for the<br>DNS server address<br>DNS server 1<br>DNS server 2 | domain system server:<br>Use the following DNS server address:<br>/ 192168.1.1<br>0.0.0 |

Ajuste em "Ajustes do aparelho - Servidor DNS" o endereço IP do

Fig. 20: Atribuição de endereço DNS

| Colocação em funciona-<br>mento MoRoS | Os dados de acesso da operadora de telefonia celular têm que<br>ser ajustados no MoRoS. O procedimento é descrito no capítulo<br>" <i>Colocação em funcionamento MoRoS</i> " e no respectivo manual de<br>instruções.                                                                                                    |
|---------------------------------------|----------------------------------------------------------------------------------------------------|
| Transmissão de valores<br>de medição  | Defina um evento WEB-VV, como descrito no capítulo "Configurar a transmissão de valores de medição".                                                                                                    |
|                                       | 9.4 Aparelho de avaliação (Ethernet) na LAN                                                                                                    |
|                                       | Esta variante é utilizada quando está disponível uma rede da em-<br>presa com acesso à internet. Podem ser conectada uma quantidade<br>qualquer de aparelhos de avaliação ao WEB-VV. Os aparelhos de<br>avaliação têm que estar equipados com a interface opcional Ethernet.<br>Na atribuição de endereços via DHCP, deveria ser ajustado o nome<br>de um host adequado. De forma alternativa, pode ser atribuído um<br>endereço IP único, apropriado para a rede. Maiores informações<br>podem ser lidas no capítulo " <i>Configurações da rede</i> ". |
|                                       | Pré-requisitos para a colocação em funcionamento:                                                                                                    |

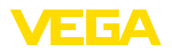

- PC com PACTware e DTM adequado, além de acesso ao aparelho de avaliação via VEGACONNECT ou LAN
- Máscara da sub-rede, gateway padrão e servidor DNS da rede da empresa
- A porta http 80 tem que estar liberada para uma conexão com a internet

Abra o PACTware e estabeleça uma conexão com o aparelho de avaliação. Selecione a opção do menu "*Ajustes do aparelho - LAN/ Internet*". Execute os passos a seguir como mostrados nas figuras.

 Atribua a cada aparelho de avaliação um endereço endereço IP único, que é fornecido pelo administrador da rede. A máscara da sub-rede e o gateway padrão também são fornecidos pelo administrador da rede. De forma alternativa, pode-se utilizar também a função DHCP, caso haja na rede um servidor DHCP.

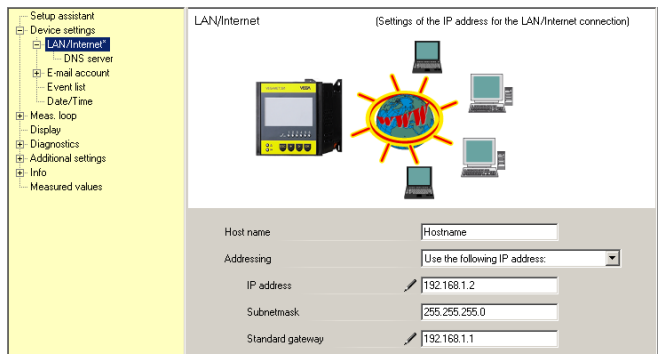

Fig. 21: Atribuir endereço IP

 Ajuste em "Ajustes do aparelho - Servidor DNS" o endereço IP do servidor DNS.

| Setup assistant     Orevice settings     LAN/intamet*     Davice settings     LAN/intamet*     Davice settings     E-mail account     Devent list     Devent list     Disprosis     Additional settings     Intage     Measured values | DNS server                                                                            | (Settings of the DNS server for the LAN/Internet connection)                          |
|----------------------------------------------------------------------------------------------------|---------------------------------------------------------------------------------------|---------------------------------------------------------------------------------------|
|                                                                                                    | Use following addresses for the<br>DNS server address<br>DNS server 1<br>DNS server 2 | domain system server:<br>Use the following DNS server address:<br>192168.1.1<br>0.0.0 |

Fig. 22: Atribuir endereço DNS

3. Um servidor proxy é normalmente um computador intercalado entre o aparelho de avaliação e a internet. Ele permite controlar ou limitar o acesso do aparelho de avaliação à internet. Esse acesso do aparelho de avaliação à internet ocorre, por exemplo, em um envio e dados para o WEB-VV. Para que esses dados

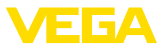

sejam enviados pelo servidor proxy, é necessário que se efetue no aparelho de avaliação os ajustes ilustrados a seguir.

O administrador da rede lhe informará se o acesso à internet deve ocorrer através de um servidor proxy. Ele fornecerá também os dados necessários, como endereço de IP, porta, nome do usuário e senha.

| Norre do aparelho:     VEGA/NET 391       Descrição:     Aparelho de availação para a medição contínua       Device Name     Interface do aparelho: Ethernet         | 📃 Device Name # Online Parame                                                                                                    | trierung                                                                                                    |                                                                                                    | ${\bf 4}  \flat  {\bf X}$ |
|----------------------------------------------------------------------------------------------------|----------------------------------------------------------------------------------------------------|----------------------------------------------------------------------------------------------------|----------------------------------------------------------------------------------------------------|---------------------------|
| □     ↓     ↓     ↓     ↓     ↓     ↓       Colocação em funcionamenti ::      Servidor Proxy     (Definição do servidor Proxy para transmissão de dados)            | Nome do aparelho:<br>Descrição:<br>TAG do aparelho:                                                                                                    | VEGAMET 391<br>Aparelho de avaliação para a medição contín<br>Device Name                                    | us VEE<br>Interface do aparelho: Ethernet                                                                                                    | A                         |
| Portica do aparelho     Portica do aparelho     Portica do transference     Portica de amail     Data/hore     Portica de eventos     Diagnéstico     Outras giuntes | □     ●     ●     ●     ●     ●       −Colecação em funcionament -     ●     Ajustes do aparêho       □     LAVintentet       □     Senidor Proxy*       □     Conta de email       □     Usta de ventos       □     Data/hora       □     Data/hora       □     Dapartico       □     Outros ajustes | Servidor Proxy (Defini                                                                                       | ição do servidor Proxy para transmissão de dados)                                                                                                    |                           |
| Versão do software 1.20.45<br>Número de série 10001400<br>Status do aparelho OK<br>Valor do sensor<br>17,254 mA<br>OK<br>Cancelar<br>Aplicar                         | Versão do software 1.20.45<br>Número de série 10001400<br>Status do aparelho OK<br>Valor do sensor<br>17,254 mA                                                                                                    | Utilizar servidor Proxy<br>Endereço do servidor Proxy<br>Porta do servidor Proxy<br>Nome do usuário<br>Senha | I         I         I | ŧſ                        |

Fig. 23: Configuração servidor proxy

 Para concluir, defina um evento WEB-VV, como descrito no capítulo "Configurar a transmissão de valores de medição".

# 9.5 Colocação em funcionamento MoRoS

O ajuste do MoRoS é realizado com auxílio de qualquer browser, como, por exemplo, o Internet Explorer. Conecte o seu PC via cabo direto (patch) a uma das quatro portas Ethernet na frente do MoRoS. Para que seja possível estabelecer uma conexão, o PC tem que poder buscar um endereço IP automaticamente do MoRoS (DHCP). De forma alternativa, pode ser utilizado um endereço IP fixo, caso esse endereço se encontre na mesma faixa faixa de endereços do MoRoS (192.168.1.xxx). Maiores informações podem ser consultadas também no manual de instruções do MoRoS.

#### MoRoS com modem PSTN/RDIS

Abra o browser e digite o endereço IP do MoRoS (192.168.1.1) no campo "*Endereço*" ou "*URL*". Efetue sua autentificação com o nome do usuário "*insys*" e a senha "*moros*".

30325-PT-130822

Login

38

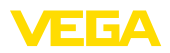

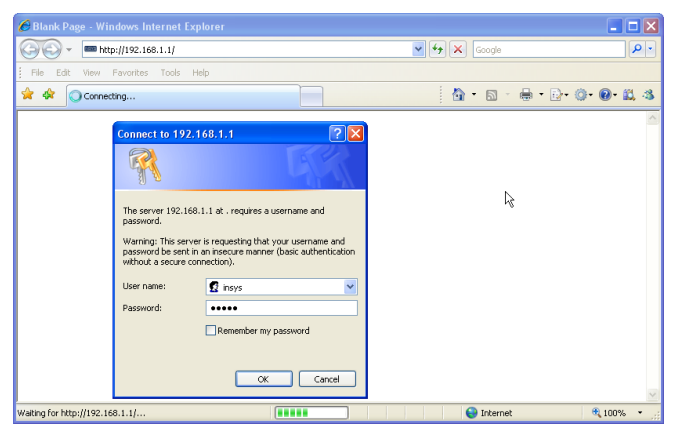

Fig. 24: Autentificação do usuário MoRoS

#### Ajustes do modem

Faça os ajustes do modem mostrados a seguir para a configuração remota de parâmetros. Selecione na lista suspensa o código do país onde o modem será utilizado.

| C http://192.16       | 8.1.1/cgi_s_newsite?content=lang_en - Windows Internet Explorer |            |
|-----------------------|-----------------------------------------------------------------|------------|
| <b>G</b> - 📼          | http://192.168.1.1/cgi_s_newsite?content=lang_en                | <b>P</b> • |
| 🚖 🔅 📼 http            | //192.168.1.1/cgi_s_newste?content=lang_en                      | - 🛍 🚳      |
| 100                   | Deutsch     Finjelih     MiccROELECTRONI                        | 5          |
| Basic Sett            | ings MODEM                                                      |            |
| DNS                   |                                                                 |            |
| MODEM                 | Country code Default Europe TBR21 (FD) 💌                        |            |
| Dial-In               |                                                                 |            |
| Dial-Out              | Wait for dialtone () Yes                                        |            |
| Portforwar            | ding                                                            |            |
| Inputs                | ОК                                                              |            |
| Outputs               |                                                                 |            |
| System                |                                                                 |            |
|                       | Terminal                                                        |            |
|                       | AT command OK                                                   |            |
| http://192.168.1.1/cg | _s_newsite?content=terminal1 😜 Lokales Intranet 🍕 10            | 0% •       |

Fig. 25: Configuração do modem

#### **Ajustes Dial-In**

Efetue os ajustes Dial-In para a configuração remota de parâmetros.

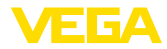

| C http://192.168.1.1/cgi_s_          | newsite?content=lang_en -                | Windows Internet Explo | rer                |               |                 |
|--------------------------------------|------------------------------------------|------------------------|--------------------|---------------|-----------------|
| 🔆 🗢 http://192.168.1                 | .1/cgi_s_newsite?content=lang_er         | 1                      | 🖌 🗲 🗙 Google       |               | <b>P</b> •      |
| 🚖 🔅 📾 http://192.168.1.1/c           | gi_s_newsite?content=lang_en             |                        | 🗿 • 🖻 -            | 🖶 • 🗗 🎯       | • 🕑 🛍 🚳         |
| 131930                               | Deutsch<br>#English<br>display help      | text                   | Ĺ                  |               |                 |
| Basic Settings                       | Dial-In                                  |                        |                    |               | ^               |
| DNS                                  |                                          |                        |                    |               |                 |
| MODEM                                | Activate Dial-In <ol> <li>Yes</li> </ol> |                        |                    |               |                 |
| Dial-In 🚬                            | ○ No                                     |                        |                    |               |                 |
| Dial-Out                             |                                          |                        |                    |               |                 |
| Portforwarding                       | Little Course for a second of            |                        |                    |               |                 |
| Inputs                               | idie time (in seconds)                   |                        |                    |               |                 |
| Outputs                              | Number of rings before a                 | nswer 1                |                    |               |                 |
| System                               | Activate NAT                             |                        |                    |               |                 |
|                                      |                                          |                        |                    |               | $ \rightarrow $ |
|                                      | Authentication for Dia                   | I-In                   |                    |               |                 |
|                                      | User name                                | Password               | Authen             | tication with |                 |
|                                      | webw                                     | webw                   |                    | 0             |                 |
|                                      | webw                                     | webw                   |                    | ۲             |                 |
|                                      |                                          |                        | •                  | 0             |                 |
| http://192.168.1.1/cgi_s_newsite?con | rent=diain                               |                        | S Lokales Intranet | -             | 🕄 100% 🔹 🛒      |

Fig. 26: Ajustes Dial-In

#### **Ajustes Dial-Out**

Ajuste aqui os dados de acesso recebidos do provedor de internet.

| 6 http://192.168.1.1/cgi_s_          | newsite?content=dialo               | ut - Windows Intern           | et Explorer                   |               |        |
|--------------------------------------|-------------------------------------|-------------------------------|-------------------------------|---------------|--------|
| 🚱 🗸 📼 http://192.168.1               | .1/cgi_s_newsite?content=c          | dialout                       | 🖌 🏞 🗙 🖸                       | rogle         | P •    |
| 🚖 🔅 📾 http://192.168.1.1/d           | gi_s_newsite?content=dialor         | tu                            | 🗄 •                           | 5 · 8 · D· 0· | 0• 🕮 🤹 |
|                                      | — Deutsch<br>¥€ English<br>? displa | iy help text                  |                               |               |        |
| Basic Settings                       | Dial-Out                            |                               |                               |               |        |
| DNS<br>MODEM<br>Dial-In<br>Dial-Out  | Activate Dial-Out (                 | €Yes<br>⊃No                   |                               |               |        |
| Portforwarding                       |                                     | Target A                      | Target B                      |               |        |
| Inputs<br>Outputs                    | Telephone number<br>User name       | 0192658<br>MSN                |                               |               |        |
| System                               | Password                            | msn                           |                               |               |        |
|                                      | Authentication                      | ○ PAP ○ CHAP<br>④ PAP or CHAP | ● PAP ○ CHAP<br>○ PAP or CHAP |               |        |
|                                      | Idle time (in second                | ds) 40                        |                               |               |        |
|                                      | Request DNS s                       | erver address                 |                               |               |        |
| http://192.168.1.1/cgi_s_newsite?con | tent=dialout                        |                               | S Lokales Intra               | net 🔍         | 100% • |

Fig. 27: Ajustes Dial-Out

#### Relógio interno

O MoRoS possui um relógio interno para controlar processos que dependem da hora e para datar mensagens do sistema. Ajuste a hora, selecione o fuso horário adequado e ative a sincronização da hora.

30325-PT-130822

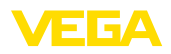

Login

| 6 http://192.168.1.         | 1/cgi   | s    | newsite?content=lang_en - Wi                  | ndows In  | iternet Ex | plorer     |             |      |               |          |
|-----------------------------|---------|------|-----------------------------------------------|-----------|------------|------------|-------------|------|---------------|----------|
| 🔆 💽 🗸 📼 http://             | 192.1   | 68.1 | 1.1/cgi_s_newsite?content=lang_en             |           |            | <b>~ 4</b> | × Goog      | jle  |               | <b>ب</b> |
| 🚖 🔅 📾 http://192            | .168.1  | .1/0 | cgi_s_newsite?content=lang_en                 |           |            |            | 🙆 • 6       |      | D• O• O• 🗈    | 1.3      |
|                             | D       |      | ■ Deutsch<br>¥€ English<br>? display help tex |           |            |            |             |      |               |          |
| Basic Settings              | s )     | ^    | Time                                          |           |            |            |             |      |               | _        |
| DNS                         |         |      |                                               |           |            |            |             |      |               | h -      |
| MODEM                       |         |      |                                               | DD        | MM         | YYYY       | hh          | mm   |               |          |
| Dial-In                     |         |      | Set system time to                            | 25        | . 08       | . 2008     | 08          | : 51 |               |          |
| Dial-Out                    |         | _    | Timezone                                      | Euro      | pe/Berlin  | ~          |             |      |               |          |
| Portforwarding              | g       |      | Clock synchronisation w                       | ith pool. | ntp.org    |            |             |      |               |          |
| Inputs                      |         |      |                                               |           |            |            |             |      |               |          |
| Outputs                     |         |      | UK                                            |           |            |            |             |      |               |          |
| System                      |         |      |                                               | _         |            |            |             |      |               | e -      |
| System data                 |         |      |                                               |           |            |            |             |      |               |          |
| Time Market                 | 7       | ~    |                                               |           |            |            |             |      |               |          |
| http://192.168.1.1/cgi_s_se | ettime? | =    |                                               |           |            | 🧐 Loka     | les Intrane | t    | <b>a</b> 100% | •        |

Fig. 28: Sincronização da hora

#### MoRoS com modem GPRS

Abra o browser e digite o endereço IP do MoRoS (192.168.1.1) no campo "*Endereço*" ou "*URL*". Efetue sua autentificação com o nome do usuário "*insys*" e a senha "*moros*".

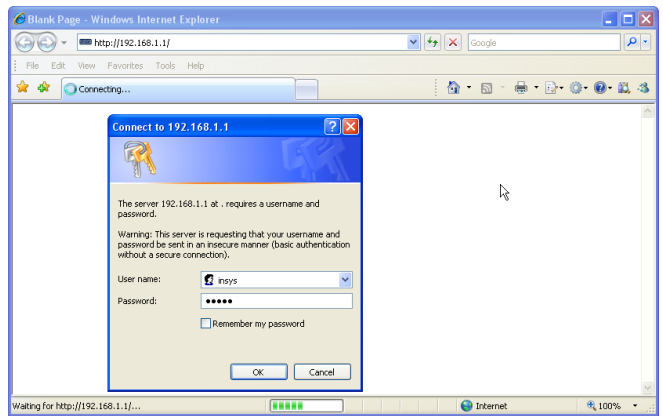

Fig. 29: Autentificação do usuário MoRoS

Ajustes GSM/GPRS

Realize os ajustes GSM-GPRS mostrados a seguir. Em "Conectar somente com esta operadora", ajuste o ID de sua operadora de telefonia celular, que é obtido através de um clique na opção "Ler lista de operadoras do modem". Maiores informações podem ser consultadas também no manual de instruções do MoRoS.

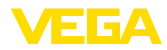

| C http://192.168.1.1/cgi_s_n           | ewsite?content=lang_en - Windows Internet Ex                                                                                                    | cplorer          |                |
|----------------------------------------|----------------------------------------------------------------------------------------------------|------------------|----------------|
| 🔆 🗸 🖛 http://192.168.1.:               | /cgi_s_newsite?content=lang_en                                                                                                    | Google           | P -            |
| 🚖 🔅 📾 http://192.168.1.1/cg            | _s_newsite?content=lang_en                                                                                                    | 🟠 • 🔊 - 🖶 • 🛙    | )• ()• ()• 🛱 🤹 |
| - Aler                                 | — Deutsch<br>∰ English<br>I display help text                                                                                                    |                  | ECTRONICS      |
| Basic Settings                         | ISM / GPRS                                                                                                    |                  | î              |
| DNS<br>GSM / GPRS                      | PIN active<br>Logged in at default provider Vodafone.de<br>Signal quality 15                                                                       |                  | J              |
| Dial-Out                               |                                                                                                    |                  |                |
|                                        | PIN ••••                                                                                                    |                  |                |
| Outputs                                | Retype PIN ••••                                                                                                    |                  |                |
| System                                 |                                                                                                    |                  |                |
|                                        | Activate daily logging out and in     hh mm     Daily log out at 00 : 10     Daily log in at 00 : 11                                               |                  |                |
|                                        | Log into the strongest net automatically     Preferred provider     Only log into this provider     Read provider list from modern (lasts up to 1: | 5 seconds)       |                |
| http://192.168.1.1/cgi_s_newsite?conte | nt=terminal1                                                                                                    | Schales Intranet | 🔍 100% 🔹 💡     |

Fig. 30: Ajustes GSM/GPRS

#### Efetue os ajustes Dial-In para a configuração remota de parâmetros. http://192.168.1.1/cgi\_s\_newsite?content=lang\_en - Windows Internet Explorer G - http://192.168.1.1/cgi\_s\_newsite?content=lang\_en 🖌 🐓 🗙 Google 2 🗿 • 🔊 · 🖶 • 🔂• 🔕• 🔞 🖏 🔆 🕸 🚥 http://192.168.1.1/cgi\_s\_newsite?content=lang\_en Basic Settings Dial-In DNS MODEM Activate Dial-In Yes O No Dial-In Dial-Out Portforwarding Idle time (in seconds) 0 Inputs Number of rings before answer 1 Outputs Activate NAT System Authentication for Dial-In User name Password Authentication with PAP CHAP webs webw ۲ 0 webw webw ۲ ۲ 😔 Lokales Intranet ttp://192.168.1.1/cgi\_s\_newsite?content=dialin **R** 100%

Fig. 31: Ajustes Dial-In

#### Ajustes Dial-Out

**Ajustes Dial-In** 

Ajuste aqui os dados de acesso recebidos da operadora de telefonia celular.

# 30325-PT-130822

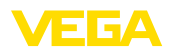

| C http://192.168.1.1/cgi_s                    | _newsite?content=dialou                                                          | ıt - Windows Internet                                                                            | Explorer                                        |                   |
|-----------------------------------------------|----------------------------------------------------------------------------------|--------------------------------------------------------------------------------------------------|-------------------------------------------------|-------------------|
| 🔆 🔁 🗸 📼 http://192.168.                       | 1.1/cgi_s_newsite?content=di                                                     | alout                                                                                            | 🖌 🍾 🗙 Go                                        | ogle 🖉 🗸          |
| 🚖 🖨 📾 http://192.168.1.1/                     | 'cgi_s_newsite?content=dialout                                                   |                                                                                                  | 🟠 •                                             | 5 · 🖶 · 🗗 🐠 🚱 🕹 🚳 |
| Paola Sottings                                | Deutsch<br>#English<br>? display                                                 | r help text                                                                                      |                                                 | MICHOELECTHONICS  |
| DNS<br>GSM / GPRS<br>Dial-In<br>Dial Out      | Activate Dial-Out                                                                | ) Yes<br>) No                                                                                    |                                                 |                   |
| Portforwarding<br>Inputs<br>Outputs<br>System | Telephone number<br>User name<br>Password<br>Authentication<br>Access Point Name | Target A<br>*99***1#<br>username<br>password<br>O PAP O CHAP<br>O PAP or CHAP<br>web.vodafone.de | Target B                                        |                   |
|                                               | Idle time (in second:<br>Maximal connect-tin<br>I Request DNS se                 | s) 40<br>ne (in seconds) 300<br>erver address                                                    |                                                 |                   |
|                                               | Connect immedi<br>Interval for checking<br>Type to check the c                   | ately and hold connecton (in minutes<br>onnection                                                | ion<br>) 60<br>european.orsn.net<br>www.XYZ.xyz |                   |
| http://192.168.1.1/cgi_s_newsite?co           | ntent=dialout                                                                    |                                                                                                  | S Lokales Intra                                 | net 🔍 100% 🔹 💡    |

Fig. 32: Ajustes Dial-Out

#### Horário

O MoRoS possui um relógio interno para controlar processos que dependem da hora e para datar mensagens do sistema. Ajuste a hora, selecione o fuso horário adequado e ative a sincronização da hora.

| C http://192.168.1.1/cgi_s         | _newsite?content=lang_en - Win                 | dows Internet Exp | lorer                |           |                 |
|------------------------------------|------------------------------------------------|-------------------|----------------------|-----------|-----------------|
| 🗿 🗸 📼 http://192.168               | 8.1.1/cgi_s_newsite?content=lang_en            |                   | 🔽 🍫 🗙 🗔              | ogle      | <b>ب</b> و      |
| 🚖 🔅 📾 http://192.168.1.1           | /cgi_s_newsite?content=lang_en                 |                   | 👌 -                  | 5 · 🖶 · 🗗 | 0• <b>0• </b> 4 |
|                                    | ■ Deutsch<br>¥€ English<br>? display help text |                   |                      |           | YS<br>CTRONICS  |
| Basic Settings                     | Time                                           |                   |                      |           |                 |
| DNS                                |                                                |                   |                      |           |                 |
| MODEM                              |                                                | DD MM             | YYYY hł              | n mm      |                 |
| Dial-In                            | Set system time to                             | 25 . 08           | . 2008 0             | 8 : 51    |                 |
| Dial-Out                           | Timezone                                       | Europe/Berlin     | *                    |           |                 |
| Portforwarding                     | Clock synchronisation wit                      | h pool.ntp.org    |                      |           |                 |
| Inputs                             | OK                                             |                   |                      |           |                 |
| Outputs                            |                                                |                   |                      |           |                 |
| System                             |                                                |                   |                      |           |                 |
| System data                        |                                                |                   |                      |           |                 |
| Reset                              |                                                |                   |                      |           |                 |
| http://192.168.1.1/cgi s settime?= |                                                |                   | Sector Lokales Intra | net       | 🔍 100% 🔹 .:     |

Fig. 33: Sincronização da hora

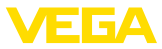

# 9.6 Configurar a transmissão de valores de medição

Selecione a opção do menu "Ajustes do aparelho - Lista de eventos" e clique no botão "Novo". Um assistente lhe guiará pela configuração.

- 1. Selecione na lista da primeira janela em "*Tipo de mensagem*" o item "*WEB-VV*" ou "*WEB-VV* (*codificado*)".
- No segundo passo, ajuste o nome ou o endereço IP do servidor WEB-VV. Caso use o servidor da VEGA (VEGA Hosting/WEB-VV VH), digite aqui a URL "web-vv.vega.com". Caso possua um servidor próprio (Hosting local/WEB-VV LH), consulte o nome do servidor ou o endereço IP junto ao administrador da rede.
- No último passo, defina quando e quantas vezes os valores de medição devem ser transmitidos. Considere que, a depender do tipo de conexão, cada transmissão de valores de medição pode acarretar custos.
- 4. Transmita seus ajustes para o aparelho de avaliação.

Após a conclusão da configuração, deveria ser iniciada uma transmissão de teste para o servidor WEB-VV. Em seguida, entre em contato com o administrador WEB-VV. Ele efetuará as respectivas atribuições da nova rede de aparelhos e a liberação da visualização dos valores de medição.

| Device Name # Parameter                                             |                                                                                                    | ₫ Þ ×            |
|---------------------------------------------------------------------|----------------------------------------------------------------------------------------------------|------------------|
| Device data View Trend Lineariza                                    | ion curve Options Help Lizenz: Professional                                                              | VEIGA            |
| Device TAG<br>Device Name<br>Serial No.<br>13852218                 | Event list (Definition of E-mail / SMS message / Web-W/ data) show fish of the following event type: All |                  |
| All                                                                 | All messages                                                                                             |                  |
| Device settings     Device options     RS232 Interface     Distance | Active Receiver Type Event type<br>✓ Iweb-vv.vega.com IWeb-VV Time interval test deactivate              | New              |
| E-mail account<br>E-mail account<br>-SMS<br>-Event list             | Info                                                                                                    | Modify<br>Delete |

Fig. 34: Lista de eventos para a configuração da transmissão de valores de medição

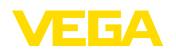

# 10 Arquivos de valores de medição/de status

#### 10.1 Descrição dos arquivos de valores de medição

Os valores PC/PLS podem ser enviados pelo aparelho via e-mail ou consultado via http em quatro diferentes formatos de arquivo. Digitar no browser: http://endereço\_ip ou nome do host/nome do arquivo, por exemplo, http://192.168.200.200/val.htm.

Os arquivos têm a seguinte designação:

- val.txt (arquivo de texto)
- val.csv (arquivo CSV)
- val.htm (arquivo HTML)
- val.xml (arquivo XML)

Construção

O conteúdo dos arquivos é composto de um cabeçalho com as seguintes informações:

- #System: VEGAMET 625 (Tipo de aparelho)
- #Version: 1.91 (versão do firmware)
- #TAG: Device Name (TAG do aparelho)
- #SNR: 11162431 (número de série do aparelho)
- **#Date: 25.10.04** (Data de envio)
- #Time: 10:26:58 (Hora de envio)
- #Ontime: 02:58:51 (tempo de acionamento)

Os valores PC/PLS são transmitidos com as seguintes informações: 001, "TAG-No. 1",98.75,%

- 001 (Número PC/PLS)
- TAG-No (TAG do ponto de medição)
- 98.75 (Valor de medição)
- % (Unidade)

Existe uma entrada no arquivo para cada saída PC/PLS atribuída no VEGAMET/VEGASCAN/PLICSRADIO. Nas entradas de comutação do PLICSRADIO C62 (pontos de comutação 4 ... 6), são transmitidos como valores de medição os valores **0.00** (interruptor aberto) e **100.00** (interruptor fechado). Não é transmitida uma unidade.

#### Arquivo TXT No arquivo TXT as informações são transmitidas como texto.

Exemplo de conteúdo de um arquivo "val.txt" de um VEGAMET 625.

| Conteúdo do arquivo  | Descrição                   |
|----------------------|-----------------------------|
| #System: VEGAMET 625 | Tipo de aparelho            |
| #Version: 1.91       | Versão do firmware          |
| #TAG: Device Name    | TAG do aparelho             |
| #SNR: 11162431       | Número de série do aparelho |
| #Date: 25.10.04      | Data de envio               |
| #Time: 10:26:58      | Hora de envio               |
| #Ontime: 02:58:51    | Tempo de acionamento        |

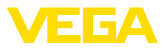

| Conteúdo do arquivo     | Descrição                                                 |
|-------------------------|-----------------------------------------------------------|
| #PLS;TAG;VALUE;UNIT     | Vista geral dos valores de medição                        |
| 001,"TAG-No. 1",98,75,% | Valor PLS 1: N.°, TAG do ponto de medição, valor, unidade |
| 002, "TAG-No. 2"98,65,% | Valor PLS 2: N.°, TAG do ponto de medição, valor, unidade |
| 003,"TAG-No. 3",0.10,%  | Valor PLS 3: N.°, TAG do ponto de medição, valor, unidade |

#### Arquivo CSV

No caso do arquivo **CSV** (Character Separated Values), os valores são separados por um determinado caracter. Muitas vezes é utilizada uma vírgula como caracter de separação. Podem ser utilizados os caracteres "vírgula" (ajuste padrão), "ponto e vírgula" e "tabulador". Os registros de dados são separados por uma quebra de linha.

Arquivos CSV são especialmente apropriados para importar dados em programas de calculação de tabelas, como, por exemplo, o Microsoft Excel.

Exemplo de conteúdo de um arquivo "val.csv" de um VEGAMET 625.

| Conteúdo do arquivo     | Descrição                                                 |
|-------------------------|-----------------------------------------------------------|
| #System: VEGAMET 625    | Tipo de aparelho                                          |
| #Version: 1.91          | Versão do firmware                                        |
| #TAG: Device Name       | TAG do aparelho                                           |
| #SNR: 11162431          | Número de série do aparelho                               |
| #Date: 27.10.04         | Data de envio                                             |
| #Time: 14:42:34         | Hora de envio                                             |
| #Ontime: 02:58:51       | Tempo de acionamento                                      |
| #PLS;TAG;VALUE;UNIT     | Vista geral dos valores de medição                        |
| 001,"TAG-No. 1",98,73,% | Valor PLS 1: N.º, TAG do ponto de medição, valor, unidade |
| 002,"TAG-No. 2"98,65,%  | Valor PLS 2: N.°, TAG do ponto de medição, valor, unidade |
| 003, "TAG-No. 3",0.10,% | Valor PLS 3: N.°, TAG do ponto de medição, valor, unidade |

#### Arquivo HTML

Em arquivos HTML, as informações são transmitidas no formato HT-ML. Eles podem ser abertos com um browser (por exemplo, Internet Explorer).

Exemplo de exibição de um arquivo "*val.htm*" de um VEGASCAN 693 com o Microsoft Internet Explorer.

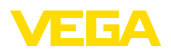

| C http://vegamet | -391/val.htm - Win      | dows Internet Explorer |        |        |       |        |        |
|------------------|-------------------------|------------------------|--------|--------|-------|--------|--------|
| 🚱 🕞 🖛 🔳 h        | ttp://vegamet-391/val.h | m                      | ✓ 47 × | Google |       |        | P •    |
| 🚖 🏟 🔲 http:/     | //vegamet-391/val.htm   |                        | 6      | • 🖾 •  | 🖶 • 🔂 | - @- ( | 9-12 3 |
| VEGAN            | MET 391                 |                        |        |        |       |        | 4      |
| Version:         | 1.00                    |                        |        |        |       |        |        |
| Device TAG:      | Device Name             |                        |        |        |       |        |        |
| SerialNo.:       | 10001400                |                        |        |        |       |        |        |
| Date:            | 19.05.09                |                        |        |        |       |        |        |
| Time:            | 15:40:26                |                        |        |        |       |        |        |
| Ontime:          | 0 04:21:40              |                        |        |        |       |        |        |
| PC/PLS           |                         | TAG                    |        | Value  |       | Unit   |        |
| 001              | TAG-No. 1               |                        |        |        | 91.91 | %      |        |
|                  |                         |                        |        |        |       |        |        |

Fig. 35: Arquivo de valores de medição

#### Arquivo XML

No arquivo XML, são transmitidas informações no formato XML. Estes arquivos são especialmente adequados para a leitura automática de dados do aparelho. O documento XML é subdividido em diversos elementos, que determinam a estrutura do documento XML, começando sempre com um "TAG inicia/" e terminando com "TAG fina/".

Exemplo de conteúdo de um arquivo "val.xml" de um VEGAMET 624.

| xml version="1.0" encodin-<br g="iso-8859-1"? | Indicação da versão XML                 |
|-----------------------------------------------|-----------------------------------------|
| <data></data>                                 | TAG inicial para dados                  |
| <device></device>                             | TAG inicial informação sobre o aparelho |
| <system>VEGAMET624tem&gt;</system>            | Tipo de aparelho                        |
| <version>1.91</version>                       | Versão do firmware                      |
| <devicetag>Device Namevicetag&gt;</devicetag> | TAG do aparelho                         |
| <snr>1230985</snr>                            | Número de série do aparelho             |
| <date>13.09.2004</date>                       | Data de envio                           |
| <time>12:00:00</time>                         | Hora de envio                           |
| <ontime>02:58:51</ontime>                     | Tempo de acionamento                    |
|                                               | End-TAG Informações do aparelho         |
| <dataitem></dataitem>                         | TAG inicial Valor PC/PLS                |
| <plsnr>001</plsnr>                            | Número da saída PC/PLS                  |
| <tag>TAG-No. 1</tag>                          | TAG do ponto de medição                 |
| <value>62,31</value>                          | Valor de medição                        |
| <unit>%</unit>                                | Unidade do valor de medição             |
|                                               | TAG final valor PC/PLS                  |
|                                               | TAG final para dados                    |

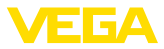

#### <device>

As informações dentro do TAG <*device>*" são informações referentes ao aparelho de avaliação. Essas informações são mostradas uma vez no início do documento.

#### <dataitem>

No TAG "<*dataitem*>" encontram-se as informações do valkor de medição de uma saída PC/PLS. Para cada saída atribuída PC/PLS, existe um TAG deste tipo, ou sejam, em um VEGAMET/PLICSRADIO há até seis TAGs deste tipo, num VEGASCAN até 30.

#### 10.2 Descrição dos arquivos de status

Além do arquivo com os valores de medição, há ainda um arquivo de status com informações sobre o status, os relés e sobre as saídas de corrente. Para a consulta via http, digitar no browser: http://endereço\_ip ou nome do host/nome do arquivo, por exemplo, http://192.168.200.200/state.htm.

Os arquivos têm a seguinte designação:

- state.txt (arquivo de texto)
- state.csv (arquivo CSV)
- state.htm (arquivo HTML)
- state.xml (arquivo XML)

#### Construção O conteúdo dos arquivos é composto de um cabeçalho com as seguintes informações:

- #System: VEGAMET 625 (Tipo de aparelho)
- **#Version: 1.91** (versão do firmware)
- #TAG: Device Name (TAG do aparelho)
- #SNR: 11162431 (número de série do aparelho)
- **#Date: 25.10.04** (Data de envio)
- #Time: 10:26:58 (Hora de envio)
- #Ontime: 02:58:51 (tempo de acionamento)
- #Fault relay: 0 (Status do relé de sinalização de falha)

Existem informações de status para cada ponto de medição, indicando o status atual do aparelho, inclusive os valores e os estados de comutação das saídas de corrente e de relé do VEGAMET/PLICSRA-DIO C62.

#### **Arquivo TXT**

No arquivo TXT as informações são transmitidas como texto.

Exemplo de conteúdo de um arquivo "state.txt" de um VEGAMET 625.

| Conteúdo do arquivo  | Descrição                   |
|----------------------|-----------------------------|
| #System: VEGAMET 625 | Tipo de aparelho            |
| #Version: 1.91       | Versão do software          |
| #TAG: Device Name    | TAG do aparelho             |
| #SNR: 11162431       | Número de série do aparelho |
| #Date: 25.10.04      | Data de envio               |

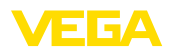

| Conteúdo do arquivo                        | Descrição                                                                  |
|--------------------------------------------|----------------------------------------------------------------------------|
| #Time: 10:26:58                            | Hora de envio                                                              |
| #Ontime: 02:58:51                          | Tempo de acionamento                                                       |
| #Fault relay: 0                            | Status do relé de sinalização de falhas                                    |
| #Loop,Tag,State,Description                | Título das informações de status dos pontos<br>de medição                  |
| 1,TAG-No. 1,OK,-                           | N.º ponto de medição, TAG do ponto de me-<br>dição, status, descrição      |
| #Input,State,Description                   | Título Informação de status da entrada                                     |
| 1,OK,-                                     | N.º da entrada, status, descrição                                          |
| #Current,Value,Unit,State,Des-<br>cription | Título Informação de status da saída de cor-<br>rente                      |
| 1,19.798,mA,OK,-                           | N.° da saída de corrente, valor de corrente,<br>unidade, status, descrição |
| #Relay,State,Unit,Description              | Título Informação de status do relé                                        |
| 1,1,-,OK,-                                 | N.º do relé, estado: 1=ligado 0=desligado,<br>status, descrição            |
| #PC-PLS,Value,Unit,State,-<br>Description  | Título Informação de status da saída PC/PLS                                |
| 1,98.73,%,OK,-                             | N.° PC/PLS, valor, unidade, status, descrição                              |
| 2,TAG-No. 2,OK,-                           | N.º ponto de medição, TAG do ponto de me-<br>dição, status, descrição      |
| #Input,State,Description                   | Título Informação de status da entrada                                     |
| 2,OK,-                                     | N.º da entrada, status, descrição                                          |
| #Current,Value,Unit,State,Des-<br>cription | Título Informação de status da saída de cor-<br>rente                      |
| 2,19.784 mA,OK,-                           | N.º da saída de corrente, valor de corrente,<br>unidade, status, descrição |
| #Relay,State,Unit,Description              | Título Informação de status do relé                                        |
| 2,1,-,OK,-                                 | N.º do relé, estado: 1=ligado 0=desligado,<br>status, descrição            |
| #PC-PLS,Value,Unit,State,-<br>Description  | Título Informação de status da saída PC/PLS                                |
| 2,98.65,%,OK,-                             | N.° PC/PLS, valor, unidade, status, descrição                              |
| 3,TAG-No. 1,OK,-                           | N.º ponto de medição, TAG do ponto de me-<br>dição, status, descrição      |
| #Input,State,Description                   | Título Informação de status da entrada                                     |
| 3,OK,-                                     | N.º da entrada, status, descrição                                          |
| #Current,Value,Unit,State,Des-<br>cription | Título Informação de status da saída de cor-<br>rente                      |
| 3,19.987,mA,OK,-                           | N.º da saída de corrente, valor de corrente,<br>unidade, status, descrição |
| #Relay,Value,Unit,State,Des-<br>cription   | Título Informação de status do relé                                        |

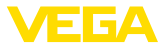

| Conteúdo do arquivo                       | Descrição                                                    |
|-------------------------------------------|--------------------------------------------------------------|
| 3,1,OK,-                                  | N.º do relé, estado: 1=ligado 0=desligado, status, descrição |
| #PC-PLS,Value,Unit,State,-<br>Description | Título Informação de status da saída PC/PLS                  |
| 3,0.08,%,OK,-                             | N.º PC/PLS, valor, unidade, status, descrição                |

# Arquivo CSV No caso do arquivo CSV (Character Separated Values), os valores são separados por um determinado caracter. Muitas vezes é utilizada uma vírgula como caracter de separação. Podem ser utilizados os caracteres "vírgula" (ajuste padrão), "ponto e vírgula" e "tabulador". Os registros de dados são separados por uma quebra de linha.

Arquivos CSV são especialmente apropriados para importar dados em programas de calculação de tabelas, como, por exemplo, o Microsoft Excel.

Exemplo de conteúdo de um arquivo "*state.csv*" de um VEGAMET 625.

| Conteúdo do arquivo                        | Descrição                                                                  |
|--------------------------------------------|----------------------------------------------------------------------------|
| #System: VEGAMET 625                       | Tipo de aparelho                                                           |
| #Version: 1.91                             | Versão do firmware                                                         |
| #TAG: Device Name                          | TAG do aparelho                                                            |
| #SNR: 11162431                             | Número de série do aparelho                                                |
| #Date: 10.10.04                            | Data de envio                                                              |
| #Time: 10:26:58                            | Hora de envio                                                              |
| #Ontime: 02:58:51                          | Tempo de acionamento                                                       |
| #Fault relay: 0                            | Status do relé de sinalização de falhas                                    |
| #Loop,Tag,State,Description                | Título das informações de status dos pontos de medição                     |
| 1,TAG-No. 1,OK,-                           | N.° ponto de medição, TAG do ponto de me-<br>dição, status, descrição      |
| #Input,State,Description                   | Título Informação de status da entrada                                     |
| 1,OK,-                                     | N.º da entrada, status, descrição                                          |
| #Current,Value,Unit,State,Des-<br>cription | Título Informação de status da saída de cor-<br>rente                      |
| 1,19.798,mA,OK,-                           | N.º da saída de corrente, valor de corrente,<br>unidade, status, descrição |
| #Relay,Value,Unit,State,Des-<br>cription   | Título Informação de status do relé                                        |
| 1,1,-,OK,-                                 | N.º do relé, estado: 1=ligado 0=desligado, status, descrição               |
| #PC-PLS,Value,Unit,State,-<br>Description  | Título Informação de status da saída PC/PLS                                |
| 1,98.73,%,OK,-                             | N.º PC/PLS, valor, unidade, status, descrição                              |

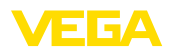

| Conteúdo do arquivo                        | Descrição                                                                                       |
|--------------------------------------------|-------------------------------------------------------------------------------------------------|
| 2,TAG-No. 2,OK,-                           | N.º ponto de medição, TAG do ponto de me-<br>dição, status, descrição                           |
| #Input,State,Description                   | Título Informação de status da entrada                                                          |
| 2,OK,-                                     | N.º da entrada, status, descrição                                                               |
| #Current,Value,Unit,State,Des-<br>cription | Título Informação de status da saída de cor-<br>rente                                           |
| 2,19.784,mA,OK,-                           | <ul> <li>N.° da saída de corrente, valor de corrente,<br/>unidade, status, descrição</li> </ul> |
| #Relay,Value,Unit,State,Des-<br>cription   | Título Informação de status do relé                                                             |
| 2,1,-,OK,-                                 | N.º do relé, estado: 1=ligado 0=desligado, status, descrição                                    |
| #PC-PLS,Value,Unit,State,-<br>Description  | Título Informação de status da saída PC/PLS                                                     |
| 2,98.65,%,OK,-                             | N.° PC/PLS, valor, unidade, status, descrição                                                   |
| 3,TAG-No. 1,OK,-                           | N.º ponto de medição, TAG do ponto de me-<br>dição, status, descrição                           |
| #Input,State,Description                   | Título Informação de status da entrada                                                          |
| 3,OK,-                                     | N.º da entrada, status, descrição                                                               |
| #Current,Value,Unit,State,Des-<br>cription | Título Informação de status da saída de cor-<br>rente                                           |
| 3,19.987,mA,OK,-                           | N.º da saída de corrente, valor de corrente,<br>unidade, status, descrição                      |
| #Relay,Value,Unit,State,Des-<br>cription   | Título Informação de status do relé                                                             |
| 3,1,-,OK,-                                 | N.º do relé, estado: 1=ligado 0=desligado, status, descrição                                    |
| #PC-PLS,Value,Unit,State,-<br>Description  | Título Informação de status da saída PC/PLS                                                     |
| 3,0.08,%,OK,-                              | N.º PC/PLS, valor, unidade, status, descrição                                                   |

#### Arquivo HTML

Em arquivos HTML, as informações são transmitidas no formato HT-ML. Eles podem ser abertos com um browser (por exemplo, Internet Explorer).

Exemplo de exibição de um arquivo "state.htm" de um VEGASCAN 693 com o Microsoft Internet Explorer.

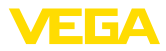

|                                                                                                    |                                                                                                    |                                                                                                    |               |    |  | <br>/ |        |     |       |    |    |
|----------------------------------------------------------------------------------------------------|----------------------------------------------------------------------------------------------------|----------------------------------------------------------------------------------------------------|---------------|----|--|-------|--------|-----|-------|----|----|
|                                                                                                    | http:/                                                                                                    | vegamet-391                                                                                                    | /state.htm    |    |  | 7 ×   | Google |     |       |    |    |
| k 🎄 🔲                                                                                                    | http://veg                                                                                                    | amet-391/sta                                                                                                    | te.htm        |    |  |       | - 🔊    | - 🖶 | - 🔂 - | 0- | 0- |
| VEC                                                                                                    | A N/F                                                                                                    | БТ 2                                                                                                    | 01            |    |  |       |        |     |       |    |    |
| VEG.                                                                                                    | AIVI                                                                                                    | EI J                                                                                                    | 91            | 13 |  |       |        |     |       |    |    |
| Version:                                                                                                    |                                                                                                    | 1.00                                                                                                    |               |    |  |       |        |     |       |    |    |
| Device TA                                                                                                    | G:                                                                                                    | Device N                                                                                                    | ame           |    |  |       |        |     |       |    |    |
| SerialNo.:                                                                                                    |                                                                                                    | 1000140                                                                                                    | 0             |    |  |       |        |     |       |    |    |
| Date:                                                                                                    |                                                                                                    | 19.05.09                                                                                                    |               |    |  |       |        |     |       |    |    |
| Time:                                                                                                    |                                                                                                    | 15:35:47                                                                                                    |               |    |  |       |        |     |       |    |    |
| Ontime:                                                                                                    |                                                                                                    | 0 04:17:0                                                                                                    | 1             |    |  |       |        |     |       |    |    |
| Fault LED                                                                                                    |                                                                                                    | 0                                                                                                    |               |    |  |       |        |     |       |    |    |
| Input<br>No. Sta<br>1 Ol<br>Measurer                                                                                                    | i <mark>te D</mark><br>K.                                                                                                    | escription<br>-                                                                                                    |               |    |  |       |        |     |       |    |    |
| Input<br>No. Sta<br>1 Ol<br>Measuren<br>No. Sta<br>1 Ol                                                                                                    | nent<br>K Di<br>Nent<br>K                                                                                                    | escription<br>-<br>escription<br>-                                                                                      |               |    |  |       |        |     |       |    |    |
| Input<br>No. Sta<br>1 Ol<br>Measuren<br>No. Sta<br>1 Ol<br>Output                                                                                                    | ite D<br>K<br>nent<br>K                                                                                                    | escription<br>escription                                                                                                |               | 1  |  |       |        |     |       |    |    |
| Input          No.       State         1       OI         Measuren       No.         State       1         Output       No.                                                                           | ite Di<br>K nent<br>ite Di<br>K Value                                                                                                    | escription<br>escription<br>-<br>Unit State                                                                             | Description   |    |  |       |        |     |       |    |    |
| Input           No.         Sta           1         OI           Measurer         No.           Sta         1           0         Output           No.         Current 1                              | ite D<br>K<br>nent<br>te D<br>K<br>Value<br>18.706                                                                                                    | escription<br>-<br>-<br>-<br>-<br>-<br>-<br>-<br>-<br>-<br>-<br>-<br>-<br>-<br>-<br>-<br>-<br>-<br>-<br>-               | 2 Description |    |  |       |        |     |       |    |    |
| Input           No.         Sta           1         OI           Measuren         I           No.         Sta           1         OI           Output         No.           Current 1         Relay 1 | tte D<br>K<br>nent<br>K<br>Value<br>18.706<br>0                                                                                                    | escription<br>escription<br>-<br>Unit State<br>mA OK<br>OK                                                              | Description   |    |  |       |        |     |       |    |    |
| Input No. Sta 1 Ol Measuren No. Sta 1 Ol Output No. Current 1 Relay 1 Relay 2                                                                                                    | tte D<br>K<br>nent<br>K<br>Value<br>18.706<br>0<br>0                                                                                                    | escription<br>-<br>unit State<br>mA OK<br>OK<br>OK                                                                      | Description   |    |  |       |        |     |       |    |    |
| Input No. Sta 1 Ol Measuren No. Sta 1 Ol Output No. Current 1 Relay 1 Relay 2 Relay 3                                                                                                    | tte D<br>K D<br>hent<br>K D<br>K 18.706<br>0<br>0                                                                                                    | escription<br>escription<br>-<br>-<br>-<br>-<br>-<br>-<br>-<br>-<br>-<br>-<br>-<br>-<br>-<br>-<br>-<br>-<br>-<br>-<br>- | Description   |    |  |       |        |     |       |    |    |
| Input No. Sta 1 OI Measuren No. Sta 1 OI Output No. Current 1 Relay 1 Relay 3 Relay 4                                                                                                    | tte D<br>nent<br>K D<br>K D<br>K<br>Value<br>18.706<br>0<br>0<br>0                                                                                                    | escription<br>escription<br>-<br>-<br>-<br>-<br>-<br>-<br>-<br>-<br>-<br>-<br>-<br>-<br>-<br>-<br>-<br>-<br>-<br>-<br>- | Description   |    |  |       |        |     |       |    |    |
| Input Input No. Sta 1 OI Measuren No. Sta 1 OI Output No. Current 1 Relay 1 Relay 2 Relay 3 Relay 5                                                                                                   | tte D.<br>K D.<br>K D.<br>K D.<br>K 18.706<br>0<br>0<br>0<br>0<br>0                                                                                                    | escription<br>escription<br>-<br>mA OK<br>OK<br>OK<br>OK<br>OK                                                          | Description   |    |  |       |        |     |       |    |    |
| Input Input No. Sta 1 Ol Measuren No. Sta 1 Ol Output No. Current 1 Relay 1 Relay 2 Relay 3 Relay 4 Relay 5 Relay 5                                                                                   | te         D           K         -           nent         -           te         D           K         -           K         -           18.706         -           0         -           0         -           0         -           0         -           0         -           0         -           0         -           0         -           0         - | escription<br>escription<br>mA OK<br>OK<br>OK<br>OK<br>OK<br>OK                                                         | Description   |    |  |       |        |     |       |    |    |

Fig. 36: Arquivo de status

#### Arquivo XML

52

No arquivo XML, são transmitidas informações no formato XML. Estes arquivos são especialmente adequados para a leitura automática de dados do aparelho. O documento XML é subdividido em diversos elementos, que determinam a estrutura do documento XML, começando sempre com um "TAG inicial" e terminando com "TAG final".

O arquivo XML disponibilizado pelo VEGAMET/VEGASCAN apresenta a seguinte estrutura:

Exemplo de conteúdo de um arquivo "state.xm/" de um VEGAMET 624.

| Conteúdo do arquivo                                                                 | Descrição                                 |
|-------------------------------------------------------------------------------------|-------------------------------------------|
| xml version="1.0" encodin-<br g="iso-8859-1"?                                       | Indicação da versão XML                   |
| <data></data>                                                                       | TAG inicial para dados                    |
| <device></device>                                                                   | TAGs Informações do aparelho              |
| <loopitem>TAG inicial infor-<br/>mação de status do ponto de<br/>medição</loopitem> |                                           |
| <input/>                                                                            | TAGs Informação sobre o status da entrada |

30325-PT-130822

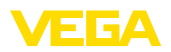

| Conteúdo do arquivo                                   | Descrição                                               |
|-------------------------------------------------------|---------------------------------------------------------|
| <measurement>rement&gt;</measurement>                 | TAGs informação sobre o status dos pontos<br>de medição |
| <output></output>                                     | TAG inicial para Informações de status da<br>saída      |
| <current></current>                                   | TAGs Informação de status da saída de cor-<br>rente     |
| <relay></relay>                                       | TAGs Informação de status do relé                       |
| <pcpls></pcpls>                                       | TAGS Informação de status da saída PC/PLS               |
| TAG final informação<br>de status do ponto de medição | TAG final para Informações de status da saí-<br>da      |
|                                                       |                                                         |
|                                                       | TAG final para dados                                    |

#### <device>

As informações dentro do TAG <*device>*" são informações referentes ao VEGAMET/VEGASCAN/PLICSRADIO. Essas informações são mostradas uma vez no início do documento.

#### <loopitem>

Dentro do TAG "<loopitem>", encontram-se as informações de status sobre um ponto de medição. Há um TAG desses para cada ponto de medição, ou seja, podem existir em um VEGAMET até três TAGs desse tipo, no VEGASCAN quinze e no PLICSRADIO C62 seis.

#### <input>

Dentro do TAG "<input>" encontra-se as informações de status da entrada do ponto de medição.

#### <measurement>

O TAG "<measurement>" contém informações de status sobre o processamento dos valores do ponto de medição.

#### <output>

Dentro do TAG "<ouput>" encontra-se as informações de status das saídas do ponto de medição.

#### <current>

Dentro do TAG "<current>" encontra-se as informações de status da saída de corrente.

#### <relay>

Dentro do TAG "<*relay*>" encontra-se as informações de status da saída do relé.

#### <pcpls>

Dentro do TAG "pcpls>" encontra-se as informações de status da saída do PC/DCS.

Dentro destes TAGs existem outros TAGs, explicados no exemplo a seguir.

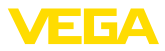

| Conteúdo do arquivo                           | Descrição                                                      |
|-----------------------------------------------|----------------------------------------------------------------|
| xml version="1.0" encodin-<br g="iso-8859-1"? | Indicação da versão XML                                        |
| <data></data>                                 | TAG inicial para dados                                         |
| <device></device>                             | TAG inicial informação sobre o aparelho                        |
| <system>VEGAMET624tem&gt;</system>            | Tipo de aparelho                                               |
| <version>1.91</version>                       | Versão do software                                             |
| <devicetag>Device Namevicetag&gt;</devicetag> | TAG do aparelho                                                |
| <snr>1230985</snr>                            | Número de série do aparelho                                    |
| <date>10.09.2004</date>                       | Data de envio                                                  |
| <time>12:00:00</time>                         | Hora de envio                                                  |
| <ontime>02:58:51</ontime>                     | Tempo de acionamento                                           |
| <faultrelay>0</faultrelay>                    | Status do relé de sinalização de falhas                        |
|                                               | End-TAG Informações do aparelho                                |
| <loopitem></loopitem>                         | TAG inicial informação sobre o status dos<br>pontos de medição |
| <nr>001</nr>                                  | N.º do ponto de medição                                        |
| <tag>TAG No. 1</tag>                          | TAG do ponto de medição                                        |
| <input/>                                      | TAG inicial para Informações de status da<br>entrada           |
| <nr>001</nr>                                  | N.° da entrada                                                 |
| <state>OK</state>                             | Status da entrada                                              |
| <desc>-</desc>                                | Status da descrição                                            |
|                                               | TAG final para Informações de status da en-<br>trada           |
| <measurement></measurement>                   | TAG inicial informação sobre o status dos<br>pontos de medição |
| <nr>001</nr>                                  | N.º do ponto de medição                                        |
| <state>OK</state>                             | Status do processamento dos valores de me-<br>dição            |
| <desc>-</desc>                                | Status da descrição                                            |
|                                               | TAG final informação sobre o status dos pon-<br>tos de medição |
| <output></output>                             | TAG inicial para Informações de status da saída                |
| <current></current>                           | TAG inicial Status da saída de corrente                        |
| <nr>001</nr>                                  | N.º da saída de corrente                                       |
| <value>12.00</value>                          | Valor da saída de corrente                                     |
| <unit>mA</unit>                               | Unidade                                                        |
| <state>OK</state>                             | Status da saída de corrente                                    |

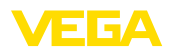

| Conteúdo do arquivo  | Descrição                                 |
|----------------------|-------------------------------------------|
| <desc>-</desc>       | Status da descrição                       |
|                      | TAG final Status da saída de corrente     |
| <current></current>  | TAG inicial Status da saída de corrente   |
| <nr>002</nr>         | N.º da saída de corrente                  |
| <value>12.00</value> | Valor da saída de corrente                |
| <unit>mA</unit>      | Unidade                                   |
| <state>OK</state>    | Status da saída de corrente               |
| <desc>-</desc>       | Status da descrição                       |
|                      | TAG final Status da saída de corrente     |
| <current></current>  | TAG inicial Status da saída de corrente   |
| <nr>003</nr>         | N.º da saída de corrente                  |
| <value>12.00</value> | Valor da saída de corrente                |
| <unit>mA</unit>      | Unidade                                   |
| <state>OK</state>    | Status da saída de corrente               |
| <desc>-</desc>       | Status da descrição                       |
|                      | TAG final Status da saída de corrente     |
| <relay></relay>      | TAG inicial Status da saída do relé       |
| <nr>001</nr>         | N.º da saída do relé                      |
| <value>1</value>     | Estado de comutação 0=desligado, 1=ligado |
| <unit>-</unit>       | Unidade                                   |
| <state>OK</state>    | Status da saída do relé                   |
| <desc>-</desc>       | Status da descrição                       |
|                      | TAG final status da saída do relé         |
| <relay></relay>      | TAG inicial Status da saída do relé       |
| <nr>002</nr>         | N.º da saída do relé                      |
| <value>1</value>     | Estado de comutação 0=desligado, 1=ligado |
| <unit>-</unit>       | Unidade                                   |
| <state>OK</state>    | Status da saída do relé                   |
| <desc>-</desc>       | Status da descrição                       |
|                      | TAG final status da saída do relé         |
| <relay></relay>      | TAG inicial Status da saída do relé       |
| <nr>003</nr>         | N.º da saída do relé                      |
| <value>0</value>     | Estado de comutação 0=desligado, 1=ligado |
| <unit>-</unit>       | Unidade                                   |
| <state>OK</state>    | Status da saída do relé                   |
| <desc>-</desc>       | Status da descrição                       |
|                      | TAG final status da saída do relé         |

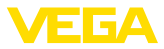

| Conteúdo do arquivo  | Descrição                                                      |  |  |  |  |  |  |  |  |  |
|----------------------|----------------------------------------------------------------|--|--|--|--|--|--|--|--|--|
| <pcpls></pcpls>      | TAG inicial Status da saída PC/PLS                             |  |  |  |  |  |  |  |  |  |
| <nr>001</nr>         | N.º da saída PC/PLS                                            |  |  |  |  |  |  |  |  |  |
| <value>50,00</value> | Valor                                                          |  |  |  |  |  |  |  |  |  |
| <unit>%</unit>       | Unidade                                                        |  |  |  |  |  |  |  |  |  |
| <state>OK</state>    | Status da saída PC/PLS                                         |  |  |  |  |  |  |  |  |  |
| <desc>-</desc>       | Status da descrição                                            |  |  |  |  |  |  |  |  |  |
| <pcpls></pcpls>      | TAG final Status da saída PC/PLS                               |  |  |  |  |  |  |  |  |  |
|                      | TAG final para Informações de status da saí-<br>da             |  |  |  |  |  |  |  |  |  |
|                      | TAG final informação sobre o status dos pon-<br>tos de medição |  |  |  |  |  |  |  |  |  |
|                      | TAG final para dados                                           |  |  |  |  |  |  |  |  |  |

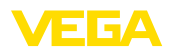

# 11 Transmissão de valores de medição via SMS

# 11.1 Geral

O envio de uma SMS só é possível em aparelhos de avaliação com porta serial e em combinação com modens suportados por aparelhos VEGA. Estão disponíveis um modem GSM e um modem de linha de telefone normal. Para enviar uma SMS, o aparelho de avaliação se conecta com um serviço central de SMS (SMSC). Através deste centro de serviço a SMS é enviada ao respectivo destinatário (por exemplo, um telefone celular).

#### Nota:

Para utilizar a função de SMS, é necessário o PACTware com os respectivos DTMs.

# 11.2 Ajustes para o envio de SMS

Abrir o respectivo DTM no PACTware e selecionar para a configuração da função de SMS a opção " *Ajustes do aparelho - SMS*". Aqui são selecionados como ajuste básico o modem conectado e a operadora de SMS desejada (SMSC).

ModemCaso a SMS deva ser enviada pela linha telefônica fixa, é necesária<br/>uma linha telefônica analógica com acesso à rede pública e e modem<br/>Phoenix Contact PSI Data/Fax Modem (n.º de encomenda: MODEM.<br/>JX)

Se a SMS for enviada por GSM, deve ser utilizado o modem Siemens TC35i GSM (N.º de encomenda: MODEM.FX). É necessário neste caso um contrato de telefonia celular GSM. Assegurar-se de a rede da operadora apresenta bom sinal de rede no local do aparelho e de que o PIN do cartão SIM utilizado está desativado.

 Provedor
 É possível selecionar na lista apresentada a operadora de SMS (SMSC). Caso a operadora desejada não se encontre na lista, selecionar a opção "Personalizar" e digitar o número da provedora no campo "N.º de telefone SMSC" (somente Siemens TC35i). No caso do modem Phoenix Contact PSI Data/Fax Modem só podem ser utilizadas operadoras contidas na lista.

Número da SMSCNeste campo de entrada aparece o número de telefone selecionado<br/>anteriormente na lista de operadoras. Através de "Personalizado" o<br/>usuário pode introduzir o número da operadora desejada, caso esta<br/>não se encontre na lista.

Assistente de configuração de SMS Os demais ajustes para a função de SMS são efetuados na opção "Lista de eventos". Esses ajustes são os seguintes:

- "Número telefônico:" Número telefônico do destinatário da SMS
- "Tipo de evento:" Comandado por tempo, valor de medição ou pelo status
- "Conteúdo da mensagem:" Valor de medição ou status

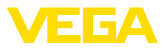

"Disparo do envio:" Hora, intervalo, ultrapassagem do valor de medição

Para tal, está disponível como para o envio de e-mail um assistente, que facilita a configuração. Para iniciar o assistente, selecionar o botão "*Novo*". Outras informações podem ser obtidas na ajuda on-line.

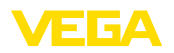

# 12 Tendência do aparelho/Datalogger (somente VEGAMET/VEGASCAN)

#### 12.1 Geral

Os valores de medição de um aparelho VEGA pode ser minitorado pela gravação de tendência.

Tendência do aparelho Os dados são salvos por um determinado tempo no aparelho VEGA, podendo ser lidos mais tarde. Com o PACTware e o DTM podem ser ajustadas várias condições de de gravação e o processo pode ser iniciado ou finalizado. O tempo máximo de gravação é definido pela capacidade de memória do aparelho de avaliação. O tempo máximo de gravação varia a depender do tipo de gravação (intervalo ou diferença dos valores de medição).

Na gravação com intervalo, podem ser gravados um total de 200 000 valores de medição. Na gravação com diferença dos valores, esse valor se reduz para 140 000. Se for gravado um valor a cada minuto, isso resulta, por exemplo, numa duração de 138 dias (com diferença de valores). Se for gravada mais de uma curva, esse tempo é reduzido da forma correspondente.

#### • Nota: Os da

Os dados registrados são passados em intervalo de dois a cinco minutos da memória RAM interna para um disco Flash. Desse modo, no caso de falta de energia, os dados registrados nos últimos minutos poder ser perdidos.

# Tendência do DTMOs dados são salvos no PC somente durante a conexão on-line com<br/>PACTware e DTM. A duração máxima de gravação é limitada somen-<br/>te pelo espaço de memória do disco rígido.

# 12.2 Ajuste da tendência do aparelho

Os ajustes ocorrem no DTM em "*Diagnóstico - Tendência do aparelho - Ajustes*". A depender do aparelho, estão disponíveis até 15 curvas (3x no VEGAMET e 15x no VEGASCAN). a depender da necessidade, essas curvas podem ser ativadas, desativadas ou apagadas nesta página. Através do botão "*Adicionar*", é iniciado um assistente de instalação das curvas selecionadas. Os ajustes a seguir são então efetuados passo-a-passo:

Ponto de medição/valor<br/>de mediçãoNo primeiro passo é selecionado o ponto de medição desejado e o<br/>valor de medição.

Modo de gravação

Ajustar aqui o esquema de gravação desejado. Estão disponíveis as seguintes opções:

- "Esquema de tempo": A gravação ocorre em determinados intervalos de tempo ajustáveis
- "Com diiferença de valores": A gravação é feita a depender do valor de medição com uma diferença de valores ajustável

Também é possível combinas ambos os tipos de gravação

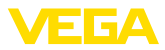

| Condições de início/<br>parada | Para permitir uma monitoração direta, podem ser ajustadas as condições de início e parada da gravação em dependência do valor de medição atual. Se a condição de início for atendida, a gravação é iniciada no aparelho VEGA. A gravação atual é finalizada assim que a condição de parada for atingida. Uma nova condição de início não inicia uma nova gravação.<br>A gravação pode ser automaticamente finalizada se a memória do aparelho VEGA estiver cheia. Selecione a opção " <i>Parar a gravação se a memória estiver cheia</i> ". Se esta opção não for selecionada, são                                                                                                |  |  |  |  |  |  |  |  |  |
|--------------------------------|----------------------------------------------------------------------------------------------------|--|--|--|--|--|--|--|--|--|
|                                |                                                                                                    |  |  |  |  |  |  |  |  |  |
|                                | Depois do ajuste do modo de gravação e das condições de início<br>e parada, esses ajustes têm que ser transmitidos para o aparelho<br>VEGA (" <i>Dados do aparelho- Salvar no aparelho</i> "). Ativar a gravação<br>de tendência através do botão " <i>Iniciar a gravação</i> ". O espaço de<br>memória atualmente utilizado e o número de valores de medição<br>gravados são mostrados em " <i>Status</i> ". Uma alteração das condições<br>não é possível durante a gravação.                                                                                                    |  |  |  |  |  |  |  |  |  |
|                                | 12.4 Carregar a gravação do aparelho                                                                                                    |  |  |  |  |  |  |  |  |  |
|                                | Os valores de medição gravados podem ser chamados pelo PAC-<br>Tware/DTM, por http ou via e-mail. Pode ser utilizada para tal tanto a interface Ethernet como a RS232.                                                                                                    |  |  |  |  |  |  |  |  |  |
| Chamada via DTM                | Para carregar uma curva salva do aparelho, selecione a página<br>" <i>Diagnóstico - Tendência do aparelho</i> " e clique com a tecla direita do<br>mouse no diagrama. Selecione no menu popup mostrado a opção<br>" <i>Carregar gravação do aparelho</i> ". Aparece uma janela de diálogo,<br>na qual podem ser selecionadas a curva e a faixa. Na lista suspensa<br>para a seleção da curva aparecem todas as curvas atualmente ativa-<br>das no aparelho de avaliação. Em " <i>Faixa</i> " é mostrada à direita a faixa<br>disponível, que pode ser limitada pelos campos " <i>Início</i> " e " <i>Fim</i> ". Isso<br>permite reduzir bastante o tempo para a leitura da curva. |  |  |  |  |  |  |  |  |  |
|                                | Maiores informações sobre a gravação de tendência pode ser encon-<br>trada na ajuda on-line do respectivo DTM.                                                                                                    |  |  |  |  |  |  |  |  |  |
| Consulta via http              | Com a gravação ativada, são criados por curva dois arquivos de diferente formato. Para a curva 1 são eles " <i>crv01.gnd</i> " e " <i>crv01.csv</i> ". As demais curvas recebem um número corrido, como, por exemplo, " <i>crv02.gnd</i> " para a curva 2. Os arquivos com a extensão ". <i>gnd</i> " destinam-se à representação gráfica da curva dos valores de medição. Caso os valores devam ser editados como tabela (por exemplo, no Excel), utilizar os arquivos com a extensão ". <i>csv</i> ".                                                                                                    |  |  |  |  |  |  |  |  |  |
|                                | Para ler a gravação, digite na barra de endereço do browser o seguinte comando: " <i>http://endereço IP do aparelho de avaliação ou nome do host/nome do arquivo da curva desejada</i> ". O endereço para a representação gráfica da curva 1 com o endereço IP padrão seria: " <i>http://192.168.200.200/crv01.gnd</i> "                                                                                                    |  |  |  |  |  |  |  |  |  |

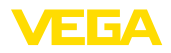

#### Informação:

1

A representação de gravações maiores pode demorar bastante, a depender do número de curvas. da interface e do tipo de acesso. A leitura via Ethernet é muito mais rápida do que via RS232. A visulaização via http é muito mais rápida do que por DTM.

Envio via e-mail No envio de tendências do aparelho via e-mail, são utilizados os mesmos arquivos como na visualização por http. No assietente de configuração de e-mail podem ser selecionadas e configuradas as respectivas curvas e formatos.

Maiores informações podem ser encontradas no capítulo "*Trans-missão de valores de medição por e-mail*" e na ajuda on-line dos respectivos DTMs.

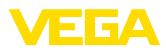

# INDEX

#### A

APN 31 Arquivo CSV 46, 50 Arquivo de status 48 Arquivo HTML 46, 51 Arquivo TXT 45, 48 Arquivo XML 47, 52 ASCII 12, 18, 25 Assistente para projetos 8 Atualização do software 8

# С

Cartão SIM 17 CLP 15 Consulta de estoque 12, 13 Consulta remota 12 Contra-senha/Contra-senha 16 CSD 29, 31

# D

DHCP 6 Dial-In 30, 32 Dial-Out 30, 32 Dial-up 21, 24 DTM 4, 8

# Ε

Efetuar login 8 E-mail 12, 14, 21 Endereço IP 6 Ethernet 6, 10

# F

FDT 4

# G

Gateway 6 Gateway padrão 6 Gestão de usuários 8 GPRS 27, 31 GSM 17, 27, 29

# Η

HTML 15, 16 http 16

# I

Interface Ethernet 4 Interface RS232 4

# Μ

Máscara da subrede 6 Modbus-TCP 12, 15 Modem 27 Modo Off-line 9 MoRoS 27, 30, 33

# Ν

Nome do host 6 Nome do usuário 8, 16

# Ρ

PACTware 4, 8 – Projeto 8 PC/DCS 15, 45 POP 22, 23 PPP 17, 18, 24, 25 Protocolo de comunicação 18 PSTN 33

# R

RDSI 33 Rede 6 Registrador de dados 59 Restrição de acesso 16 Roteador 33

# S

Senha 8 Senha/Contra-senha 16 Servidor de e-mail 22 Servidor de web 12, 14 Servidor DNS 7 SIM 29, 31 SMS 57 SMTP 22, 23 Switch 33

# Т

Tendência do aparelho 59

# U

USB 9

# V

VMI 12, 13

#### W

WEB-VV 27, 44

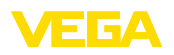

Printing date:

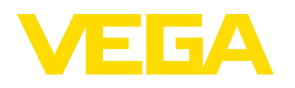

As informações sobre o volume de fornecimento, o aplicativo, a utilização e condições operacionais correspondem aos conhecimentos disponíveis no momento da impressão.

Reservados os direitos de alteração

CE

© VEGA Grieshaber KG, Schiltach/Germany 2013

VEGA Grieshaber KG Am Hohenstein 113 77761 Schiltach Alemanha Telefone +49 7836 50-0 Fax +49 7836 50-201 E-mail: info.de@vega.com www.vega.com